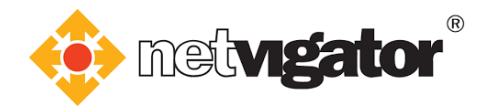

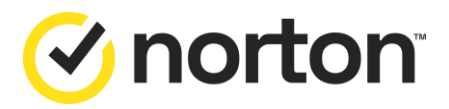

## **NETVIGATOR - Norton Service Installation Guide**

#### **Preparation**

- 1. Check if your device meets the system requirements.
- 2. Remove the old Norton version, or any other anti-virus software (if applicable).
- 3. Ensure you have a valid Norton service.
- 4. Ensure you have a Norton account (if necessary see instructions onscreen).

#### **Remarks:**

Installation time depends on your device's specifications. User interface may differ, depending on version.

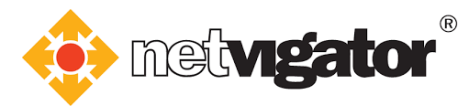

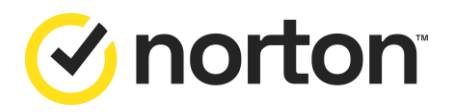

# **Table of contents**

| Preparat            | ion                  |                                                                     |
|---------------------|----------------------|---------------------------------------------------------------------|
| Table of            | conten               | ts2-3                                                               |
| Norton S<br>(Norton | Security<br>Security | and Norton Secure VPN<br>y will be used as an installation example) |
| 1. Down             | loading              | to your PC4                                                         |
| 2. Down             | loading              | to another device                                                   |
|                     | 2.1                  | Method 1: Send the download link via email5                         |
|                     | 2.2                  | Method 2: Send the download link via SMS6                           |
|                     | 2.3                  | Method 3: Copy Link                                                 |
| 3. Steps            | to insta             | II the service                                                      |
|                     | 3.1                  | Installing Windows version9                                         |
|                     | 3.2                  | Installing Mac OS version12                                         |
|                     | 3.3                  | Installing Android version16                                        |
|                     | 3.4                  | Installing iOS version 19                                           |
| 4. Steps            | to unin              | stall the service                                                   |
|                     | 4.1                  | Uninstalling Windows version 22                                     |
|                     | 4.2                  | Uninstalling Mac OS version                                         |
|                     | 4.3                  | Uninstalling Android version 29                                     |
|                     | 4.4                  | Uninstalling iOS version                                            |

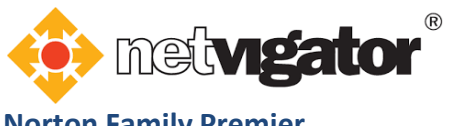

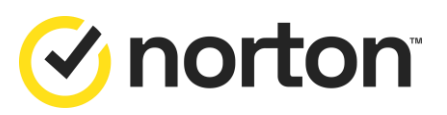

| Norton | Family | y Premier |
|--------|--------|-----------|
|--------|--------|-----------|

| 1. Setting up Norton Account | 33 |
|------------------------------|----|
|------------------------------|----|

| 2. Instal | lation o | n parent's device                        |      |
|-----------|----------|------------------------------------------|------|
|           | 2.1      | Installing Windows version               | . 34 |
|           | 2.2      | Installing Android version               | . 35 |
|           | 2.3      | Installing iOS version                   | . 36 |
| 3. Instal | lation o | n child's device                         |      |
|           | 3.1      | Installing Windows version               | . 37 |
|           |          | 3.1.1 Downloading on the same Windows PC | . 38 |
|           |          | 3.1.2 Downloading on another Windows PC  | . 40 |
|           |          | 3.1.3 Installation & Setup               | . 42 |
|           | 3.2      | Installing Android version               | . 46 |
|           | 3.3      | Installing iOS version                   | . 47 |
|           |          |                                          |      |

#### 4. Uninstalling from parent's device

| 4.1 | Uninstalling Android version | 48 |
|-----|------------------------------|----|
| 4.2 | Uninstalling iOS version     | 49 |

#### 5. Uninstalling from child's device

| 5.1 | Uninstalling Windows version | 50 |
|-----|------------------------------|----|
| 5.2 | Uninstalling Android version | 53 |
| 5.3 | Uninstalling iOS version     | 55 |

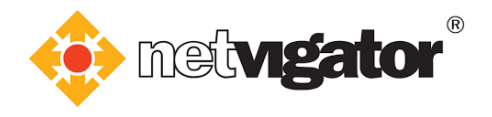

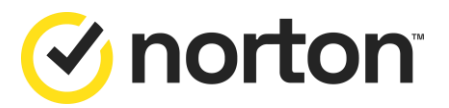

#### Norton 360 for Gamers

| 1. Downloading    | g to your PC 59                              |
|-------------------|----------------------------------------------|
| 2. Downloading    | g to another device                          |
| 2.1               | Method 1: Send the download link via email60 |
| 2.2               | Method 2: Send the download link via SMS61   |
| 2.3               | Method 3: Copy Link 62                       |
| 3. Steps to insta | all the service                              |
| 3.1               | Installing Windows version64                 |
| 3.2               | Installing Mac OS version67                  |
| 3.3               | Installing Android version                   |
| 3.4               | Installing iOS version74                     |
| 4. Steps to unin  | stall the service                            |
| 4.1               | Uninstalling Windows version77               |
| 4.2               | Uninstalling Mac OS version                  |
| 4.3               | Uninstalling Android version                 |
| 4.4               | Uninstalling iOS version                     |

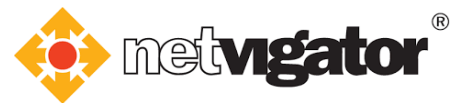

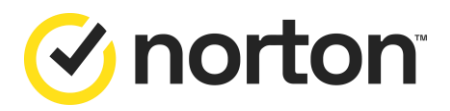

## Norton Security and Norton Secure VPN

(Norton Security will be used as an installation example)

## 1. Downloading to your PC

a. Log into <u>https://cybersecurity.netvigator.com</u> and go to the download page. Choose the service you wish to download - e.g. Norton Security.

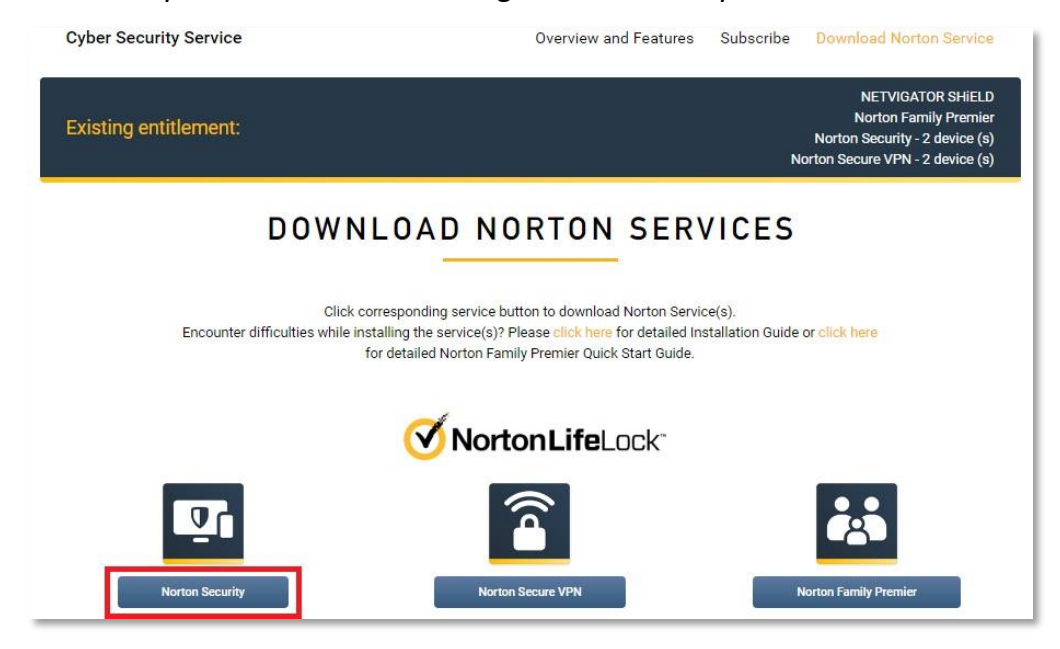

b. Click "Agree & Download".

| N             | orton Security Onlin                                                                                | e is ready to download                                                                                           |  |
|---------------|----------------------------------------------------------------------------------------------------|----------------------------------------------------------------------------------------------------|--|
|               |                                                                                                    |                                                                                                    |  |
| IV.<br>Typelo | ISTALL ON THIS DEVICE<br>using the device you want to protect, club,<br>the buttoo below to install | INSTALL ON ANOTHER DEVICE<br>To Instal Marrow on a new PC Max, Auditad, or PCS<br>device, ever a scownized Date. |  |
|               | Agree & Download                                                                                    | Send a Download Link                                                                                             |  |
|               | Child New Yorkiew Important service selat                                                           | ted information for Windows XP/Virtu uwns.                                                                       |  |

c. Please refer to **3. Steps to install the service** for the following:

![](_page_5_Picture_0.jpeg)

![](_page_5_Picture_1.jpeg)

## 2. Downloading to another device

Click "Send a Download Link".

| GET STARTED |                                                                                         |                                                                                      |  |
|-------------|-----------------------------------------------------------------------------------------|--------------------------------------------------------------------------------------|--|
|             | Norton Security Onlin                                                                   | ne is ready to download                                                              |  |
|             | L T                                                                                     |                                                                                      |  |
|             | INSTALL ON THIS DEVICE                                                                  | INSTALL ON ANOTHER DEVICE                                                            |  |
|             | If you're using the device you want to protect, click<br>the Institut below to install. | To install Norton on a new PC, Mar, Android, or iOS<br>device, send a download link. |  |
|             | Agree & Download                                                                        | Send a Download Link                                                                 |  |
|             | By clicking Agree & Download you agree to the                                           |                                                                                      |  |
|             | Circle your to view important service-risk                                              | sted information for Windows XDWista users.                                          |  |
|             |                                                                                         |                                                                                      |  |

## 2.1 Method 1: Send the download link via email

a. Enter recipient's email address, then click ">".

| GET STARTED |                                                                     |                                                                   |                                                |  |
|-------------|---------------------------------------------------------------------|-------------------------------------------------------------------|------------------------------------------------|--|
|             |                                                                     |                                                                   |                                                |  |
|             |                                                                     | F                                                                 |                                                |  |
|             |                                                                     |                                                                   |                                                |  |
|             | Protect                                                             | another dev                                                       | vice                                           |  |
|             | Eatend your protection by installin<br>Send a download link via enu | g Notton on other PC, Mac, An<br>ill or tost message, or copy the | drokt, and IDS devices.<br>Sek to share later. |  |
|             | Email                                                               | Test                                                              | Copy Link                                      |  |
|             | accost @netselgator.com                                             |                                                                   | >                                              |  |
|             |                                                                     |                                                                   |                                                |  |
|             |                                                                     |                                                                   |                                                |  |
|             |                                                                     |                                                                   |                                                |  |

![](_page_6_Picture_0.jpeg)

![](_page_6_Picture_1.jpeg)

b. Recipient will receive an email containing a download link.Click "Download Now" to start the downloading process.Please refer to 3. Steps to install the service for the following:

![](_page_6_Picture_3.jpeg)

#### 2.2 Method 2: Send the download link via SMS

a. Select the recipient's location, enter his/her phone number and click ">".

| GET STARTED |                               |                                 |                      |  |
|-------------|-------------------------------|---------------------------------|----------------------|--|
|             |                               | F1                              |                      |  |
|             | Protect                       | another de                      | vice                 |  |
|             | Send a download link via erro | al or text message, or copy the | link to share later. |  |
| -           | Email                         | Test                            | Copy Link            |  |
|             | a – mmmi                      |                                 | >                    |  |
|             | Message and data (            | ates may apply to SMS test me   | enging               |  |
|             |                               |                                 |                      |  |
| Norton   @  |                               |                                 |                      |  |

![](_page_7_Picture_0.jpeg)

![](_page_7_Picture_1.jpeg)

b. Recipient will receive an SMS containing a download link.Open the download link to start the downloading process.Please refer to <u>3. Steps to install the service</u> for the following:

| < | My Norton                                                                                                    | Delete    |
|---|----------------------------------------------------------------------------------------------------|-----------|
|   | Thursday, 8 August 2019                                                                                                    |           |
| 3 | To install Norton, tap the URL<br>and follow the instructions<br>provided. https://my.norton<br>.com/PartnerDownload/Hom<br>/EmailDownload?partneruniti<br>=7689&token=eyJ0eXAiOiJK<br>V1QiLCJhbGciOiJIUzI1NiJ9<br>.eyJQRU5HUF9DTEFJTSI6Into<br>IBzblwiOlwiUEtQN1JHOFI4Vk<br>NXCIsXCJUaW1Ic3RhbXBcljo<br>MzcwMDg1MzY00DYw0Dkx<br>TUsXCJDb25uZWN0 |           |
|   | 🖺 View all                                                                                                    | > 5:36 PM |

#### 2.3 Method 3: Copy link

a. Click "Copy" to copy the download link.

| GET STARTED |                                                                                                    |  |
|-------------|----------------------------------------------------------------------------------------------------|--|
|             |                                                                                                    |  |
|             |                                                                                                    |  |
|             |                                                                                                    |  |
|             | Protect another device                                                                                                    |  |
|             | External years protections by initialling Norton on other PC, Marc, Android, and XIS divisions.<br>Send a diversional fink via ensul or test message, or copy the fink to share later. |  |
|             | Email Toot Copy Link                                                                                                    |  |
|             | w100%05g/s604050Mt0humumu,culi-fels.coppliek.mynethin.setup                                                                                                    |  |
|             |                                                                                                    |  |
| a           |                                                                                                    |  |
|             |                                                                                                    |  |

![](_page_8_Picture_0.jpeg)

![](_page_8_Picture_1.jpeg)

b. Paste the link you just copied into the browser's address bar and tap "Enter".

![](_page_8_Picture_3.jpeg)

c. Click **"Agree & Download"** to start the downloading process. Please refer to **<u>3. Steps to install the service</u>** for the following:

| GET STARTED                                                                                 |
|---------------------------------------------------------------------------------------------|
| Norton Security Online is ready to download                                                 |
|                                                                                             |
| INSTALL ON THIS DEVICE                                                                      |
| If proving starting the device you want to provided, click<br>the hydrox between to install |
| Agree & Download                                                                            |
| Ny distang Agemen & Constitute you aspeat to the<br>International context approximate       |
| CRAX have to view important service-related information for Windows MOVinte server.         |
| Norton E november                                                                           |

![](_page_9_Picture_0.jpeg)

![](_page_9_Picture_1.jpeg)

## 3. Steps to install the service

#### 3.1 Installing Windows version

a. Click "Agree & Download" to start the downloading process.

| GET STARTED |                                                                                                    |  |
|-------------|----------------------------------------------------------------------------------------------------|--|
|             | Follow the installation instructions below<br>At the bottom of your invester, that the<br>serve the |  |
| Norton      |                                                                                                    |  |

b. Click on ".exe file" at the bottom of your browser.

The .exe file will open automatically when downloading is complete.

![](_page_9_Picture_8.jpeg)

![](_page_10_Picture_0.jpeg)

![](_page_10_Picture_1.jpeg)

c. Click "Install" when the window below pops up.

![](_page_10_Picture_3.jpeg)

d. Please wait until installation completes.

![](_page_10_Picture_5.jpeg)

![](_page_11_Picture_0.jpeg)

![](_page_11_Picture_1.jpeg)

e. Log into Norton via your **Norton account** (if necessary – see instructions onscreen). If you do not have a Norton account, click **"Create an Account"** to create one.

| Sign In       |           | Cr                | reate an Account |
|---------------|-----------|-------------------|------------------|
| Email Address |           |                   |                  |
| Password      |           |                   |                  |
|               |           |                   |                  |
|               |           |                   |                  |
|               | Having Tr | ouble Signing In? | Sign In          |

f. Installation complete.

![](_page_11_Picture_5.jpeg)

![](_page_12_Picture_0.jpeg)

![](_page_12_Picture_1.jpeg)

#### 3.2 Installing Mac OS version

a. Click "Agree & Download" to start the downloading process.

![](_page_12_Picture_4.jpeg)

b. Click on **"setup.zip"** at the bottom of your browser. Unzip the file when downloading is complete.

![](_page_12_Picture_6.jpeg)

c. Open the unzipped file.

![](_page_12_Picture_8.jpeg)

![](_page_13_Picture_0.jpeg)

![](_page_13_Picture_1.jpeg)

# d. Find **"Install Norton Security"** and move mouse over its icon. Right-click and select **"Open"**.

|                    | install Norton Security.localized 8 |                                         |      |  |
|--------------------|-------------------------------------|-----------------------------------------|------|--|
| <u> </u>           |                                     | ✓ △ ○ ○ ○ ○ ○ ○ ○ ○ ○ ○ ○ ○ ○ ○ ○ ○ ○ ○ | 1    |  |
| avorites           | Name                                | Date Modified                           | Size |  |
| 🛅 uHub plus        | Install Norton Security             | Open                                    | 13.  |  |
| 🛅 uHub plus (misc) |                                     | Show Package Contents                   |      |  |
| 🕅 AirDrop          |                                     | Move to Trash                           |      |  |
| Recents            |                                     | Move to utful plus                      | -    |  |
| 🛆 iCloud Drive     |                                     | a move to undu plus                     | -    |  |
| Applications       |                                     | Get Info                                |      |  |
| Desktop            |                                     | Compress "Install Norton Security"      |      |  |
| 🖻 Documents        |                                     | Burn "Install Norton Security" to Disc  | -    |  |
| O Downloads        |                                     | Duplicate<br>Make Alias                 |      |  |
| rvices             |                                     | Quick Look "Install Norton Security"    |      |  |
| NETVIGATOR's iMac  |                                     | Share •                                 |      |  |
| Remote Disc        |                                     | Copy "Install Norton Security"          |      |  |
| 🖾 Untitled         | -                                   | Show View Options                       |      |  |
|                    | 1 of 1 selected, 468.2              | an ann a sana dhean a                   | -    |  |

e. Click "Open" when the window below pops up.

| 0 | "Install Norton<br>downloaded fro<br>to open it? | Security" is an application in the Internet. Are you a | on<br>sure you want |
|---|--------------------------------------------------|--------------------------------------------------------|---------------------|
|   | Chrome downloade<br>my.norton.com                | d this file today at 10:31 AM fr                       | om                  |
| 2 | Cancel                                           | Show Web Page                                          | Open                |

![](_page_14_Picture_0.jpeg)

![](_page_14_Picture_1.jpeg)

f. Click "Install" when the window below pops up.

![](_page_14_Picture_3.jpeg)

g. Please wait until installation completes.

![](_page_14_Picture_5.jpeg)

![](_page_15_Picture_0.jpeg)

![](_page_15_Picture_1.jpeg)

h. Log into Norton via your **Norton account** (if necessary – see instructions onscreen). If you do not have a Norton account, click **"Create an Account"** to create one.

| Sign In       | Create an Account             |
|---------------|-------------------------------|
| Email Address |                               |
| Password      |                               |
|               |                               |
| Havin         | g Trouble Signing In? Sign In |

i. Installation complete.

![](_page_15_Picture_5.jpeg)

![](_page_16_Picture_0.jpeg)

![](_page_16_Picture_1.jpeg)

#### 3.3 Installing Android version

a. You will be redirected to the **Google Play Store** after clicking the download link. Tap **"INSTALL"** to download the app.

| $\leftarrow$            | ۹ :                                                     |
|-------------------------|---------------------------------------------------------|
| Q                       | Norton Mobile Security<br>and Antivirus<br>NortonMobile |
|                         | Tools                                                   |
|                         | INSTALL                                                 |
|                         | In-app purchases                                        |
| Rate this<br>Tell other | s app<br>s what you think                               |
| ☆                       |                                                         |
|                         | WRITE A REVIEW                                          |
| Develop                 | er contact                                              |

b. When downloading completes, tap "OPEN" to open the app.

|                                                                                                    |                                                                                            |                                   | Q                     | :    |
|----------------------------------------------------------------------------------------------------|--------------------------------------------------------------------------------------------|-----------------------------------|-----------------------|------|
| <u>r</u>                                                                                                    | Norton M<br>and Antiv<br>NortonMobile                                                      | obile Se<br>irus                  | curity                |      |
|                                                                                                    | Tools                                                                                      |                                   |                       |      |
| UNI                                                                                                    | INSTALL                                                                                    | 0                                 | PEN                   |      |
| at in the second second second second second second second second second second second second second second se | 201                                                                                        | )i                                | happ purch            | ases |
|                                                                                                    | ted Jul 22, 2019                                                                           |                                   |                       |      |
| Last updat<br>We are cor<br>improvement<br>protection                                                          | ntinuing to add ne<br>ents to bring you o<br>and value                                     | w features<br>great Norto         | and make<br>n Android |      |
| Last updat<br>We are cor<br>improveme<br>protection                                                            | ntinuing to add ne<br>ents to bring you g<br>and value<br>READ M                           | w features<br>great Norto<br>IORE | and make<br>n Android |      |
| Last updat<br>We are cor<br>improvement<br>protection<br>Rate this<br>Tell others                              | ntinuing to add nee<br>ents to bring you o<br>and value<br>READ M<br>app<br>what you think | w features<br>great Norto<br>IORE | and make<br>n Androïd |      |

![](_page_17_Picture_0.jpeg)

![](_page_17_Picture_1.jpeg)

c. Please read the Terms & Conditions after opening the app.Tick "I agree to the ..." and "I have read and acknowledge...".Then, tap "Continue" to proceed.

![](_page_17_Picture_3.jpeg)

d. Log into Norton via your **Norton account** (if necessary – see instructions onscreen). If you do not have a Norton account, click **"Create an Account"** to create one.

| Email address Password I have read and agree to the Privacy Policy |                 |                |
|--------------------------------------------------------------------|-----------------|----------------|
| Password<br>I have read and agree to the<br>Privacy Policy         | Email address   |                |
| I have read and agree to the<br>Privacy Policy                     | Password        |                |
| Privacy Policy                                                     | I have read and | I agree to the |
|                                                                    | Privacy         | Poncy          |

![](_page_18_Picture_0.jpeg)

![](_page_18_Picture_1.jpeg)

e. Installation complete.

![](_page_18_Picture_3.jpeg)

![](_page_19_Picture_0.jpeg)

![](_page_19_Picture_1.jpeg)

#### 3.4 Installing iOS version

a. You will be redirected to the **Apple App Store** after clicking the download link. Tap "**GET**" to download the app.

![](_page_19_Picture_4.jpeg)

b. When download completes, tap "OPEN" to open the app.

![](_page_19_Picture_6.jpeg)

![](_page_20_Picture_0.jpeg)

![](_page_20_Picture_1.jpeg)

c. Please read the Terms & Conditions after opening the app.Tick "I agree to the..." and "I have read and acknowledge...".Then, tap "Continue" to proceed.

![](_page_20_Picture_3.jpeg)

d. Log into Norton via your **Norton account** (if necessary – see instructions onscreen). If you do not have a Norton account, tap **"Create an Account"** to create one.

| Sign in       | Create an Account              |
|---------------|--------------------------------|
| Email address |                                |
| Password      |                                |
| I have read a | and agree to the<br>icy Policy |
| Si            | gn In                          |
| Having Trou   | ble Signing In?                |

![](_page_21_Picture_0.jpeg)

![](_page_21_Picture_1.jpeg)

e. Installation complete.

![](_page_21_Picture_3.jpeg)

![](_page_22_Picture_0.jpeg)

![](_page_22_Picture_1.jpeg)

## 4. Steps to uninstall the service

#### 4.1 Uninstalling Windows version

a. Tap "Start" and click "Control Panel".

![](_page_22_Picture_5.jpeg)

b. Click "Uninstall a program" after opening the control panel.

![](_page_22_Picture_7.jpeg)

![](_page_23_Picture_0.jpeg)

![](_page_23_Picture_1.jpeg)

c. Find Norton Security Online on the list. Click "Uninstall/Change".

| - 一 ~ 个 阎 》 Control P      | anel > Programs > Programs and Features           |                                             |              |        | ~ O           | Search Programs and Fe | atu |
|----------------------------|---------------------------------------------------|---------------------------------------------|--------------|--------|---------------|------------------------|-----|
| Control Panel Home         | Uninstall or change a program                     |                                             |              |        |               |                        |     |
| View installed updates     | To uninstall a program, select it from the list a | and then click Uninstall, Change, or Repair |              |        |               |                        |     |
| Tum Windows features on or |                                                   |                                             |              |        |               |                        |     |
| off                        | Organize - Uninstall/Change                       |                                             |              |        |               |                        |     |
|                            | Name                                              | Publisher                                   | installed On | Size   | Version       |                        |     |
|                            | Worton Security Scan                              | Symantec Corporation                        | 4/1/2019     |        | 4.6.1.179     |                        |     |
|                            | Outlox                                            | Golden Frog, GmbH                           | 8/22/2019    | 147 M  | B 1.3.0       |                        |     |
|                            | Cverwatch                                         | Blizzard Entertainment                      | 8/22/2019    | 36.2 0 | 8             |                        |     |
|                            | PLAYERUNKNOWN'S BATTLEGROUNDS                     | PUBG Corporation                            | 8/22/2019    |        |               |                        |     |
|                            | PuTTY release 0.70 (64-bit)                       | Simon Tatham                                | 8/1/2017     | 6.48 M | B 0.70.0.0    |                        |     |
|                            | MRealtek High Definition Audio Driver             | Realtek Semiconductor Corp.                 | 8/22/2019    | 33.9 M | B 6.0.1.7673  |                        |     |
|                            | Rockstar Games Social Club                        | Rockstar Games                              | 8/22/2019    |        | 1.2.3.8       |                        |     |
|                            | 🖲 Səfari                                          | Apple Inc.                                  | 6/11/2019    | 104 M  | 18 5.34.54.16 |                        |     |
|                            | Steam                                             | Valve Corporation                           | 8/22/2019    |        | 2.10.91.91    |                        |     |

d. The window below will open automatically. Select **"Uninstall Norton and remove all my user data"**. Then click **"Uninstall"**.

![](_page_23_Picture_5.jpeg)

![](_page_24_Picture_0.jpeg)

![](_page_24_Picture_1.jpeg)

e. Please wait until the uninstall process completes.

![](_page_24_Picture_3.jpeg)

f. Norton Security has been uninstalled.Click "Restart Now" to complete the uninstall process.

![](_page_24_Picture_5.jpeg)

![](_page_25_Picture_0.jpeg)

![](_page_25_Picture_1.jpeg)

#### 4.2 Uninstalling Mac OS version

a. Open **Finder**.

![](_page_25_Picture_4.jpeg)

b. Click "Applications" in the Finder's sidebar.

Find **Norton Security** and move mouse over its icon. Right-click and select **"Move to Trash"**.

|                       |                                                                                                    | Applications                                                                                                    |                                                                                                    |                                                                                                    |                                                                                                    |
|-----------------------|----------------------------------------------------------------------------------------------------|----------------------------------------------------------------------------------------------------|----------------------------------------------------------------------------------------------------|----------------------------------------------------------------------------------------------------|----------------------------------------------------------------------------------------------------|
|                       | <b>≣</b> • <b>♦</b>                                                                                                    | • 6 0                                                                                                    |                                                                                                    | Q, Sear                                                                                                    | ch                                                                                                    |
|                       | VS                                                                                                    | F                                                                                                    | 9                                                                                                    |                                                                                                    | 0                                                                                                    |
| FaceTime              | Folder-Comp<br>Lite                                                                                                    | are- Font Book                                                                                                    | Google Chrome                                                                                                    | iBooks                                                                                                    | Image Capture                                                                                                    |
|                       | 3                                                                                                    |                                                                                                    | 6                                                                                                    | <b>.</b>                                                                                                    | <b>=</b>                                                                                                    |
| Turner                | Laurahan                                                                                                    | d Mail                                                                                                    | Mana                                                                                                    | Managan                                                                                                    | Mission Control                                                                                                    |
| nunes                 | Launchpa                                                                                                    | G. Maii                                                                                                    | waps                                                                                                    | messages                                                                                                    | MISSION CONTO                                                                                                    |
|                       | -                                                                                                    | ¢                                                                                                    |                                                                                                    |                                                                                                    | -                                                                                                    |
| <b>A</b>              |                                                                                                    |                                                                                                    | 6.61                                                                                                    |                                                                                                    | -                                                                                                    |
|                       | <b>_</b>                                                                                                    | Open<br>Show Daskass Card                                                                                                    |                                                                                                    |                                                                                                    |                                                                                                    |
| Norton Secure         | Norton Se                                                                                                    | Show Package Con                                                                                                    | tents                                                                                                    | Photos                                                                                                    | Preview                                                                                                    |
| VPN                   |                                                                                                    | Move to Trash                                                                                                    |                                                                                                    |                                                                                                    |                                                                                                    |
|                       |                                                                                                    | Get Info<br>Rename                                                                                                    |                                                                                                    |                                                                                                    | million Press                                                                                                    |
|                       | •                                                                                                    | Compress "Norton                                                                                                    | Security"                                                                                                    |                                                                                                    | -                                                                                                    |
| QuickTime Player      | Reminc                                                                                                    | Burn "Norton Secur<br>Duplicate                                                                                                    | ity" to Disc e                                                                                                    | Siri                                                                                                    | Stickles                                                                                                    |
|                       |                                                                                                    | Make Alias                                                                                                    |                                                                                                    |                                                                                                    |                                                                                                    |
|                       | 15                                                                                                    | Quick Look "Norton                                                                                                    | Security"                                                                                                    | Concession in which the local data                                                                                                    |                                                                                                    |
| (O=)                  |                                                                                                    | Share                                                                                                    | +                                                                                                    | X                                                                                                    |                                                                                                    |
|                       | 1                                                                                                    | Copy "Norton Secu                                                                                                    | rity"                                                                                                    |                                                                                                    |                                                                                                    |
| System<br>Preferences | TextE                                                                                                    | Show View Options                                                                                                    |                                                                                                    | Utilities                                                                                                    |                                                                                                    |
|                       | 1 of 41                                                                                                    | Taos                                                                                                    |                                                                                                    |                                                                                                    | _                                                                                                    |
|                       | Control Secure<br>VPN<br>Control Secure<br>Control Secure | FaceTime<br>FaceTime<br>Tunes<br>Tunes<br>Tunes<br>Folder-Comp<br>Lite<br>Folder-Comp<br>Lite<br>Couler<br>Tunes<br>Folder-Comp<br>Lite<br>Couler<br>Tunes<br>Folder-Comp<br>Lite<br>Couler<br>Folder-Comp<br>Lite<br>Couler<br>Folder-Comp<br>Lite<br>Folder-Comp<br>Lite<br>Folder-Comp<br>Lite<br>Folder-Comp<br>Lite<br>Folder-Comp<br>Lite<br>Folder-Comp<br>Folder-Comp | Image: Second second second | Paper automs         Paper automs         Paper automs | Image: Construction of the second second |

c. Enter your user name and password (if necessary – see instructions onscreen).

| Enter your pass | ord to allow this. |
|-----------------|--------------------|
| User Name:      |                    |
| Password:       |                    |
|                 |                    |

![](_page_26_Picture_0.jpeg)

![](_page_26_Picture_1.jpeg)

d. Open Trash.

![](_page_26_Picture_3.jpeg)

e. Find **Norton Security** and move mouse over its icon. Right-click and select **"Delete Immediately"**.

|                                                                                                    |                 | 🖗 Trash                                                                                                    |                   |          |             |
|----------------------------------------------------------------------------------------------------|-----------------|----------------------------------------------------------------------------------------------------|-------------------|----------|-------------|
|                                                                                                    |                 | • &• A O                                                                                                    |                   | Q Search |             |
| Favorites                                                                                                    | Trash           |                                                                                                    |                   |          | Empty       |
| 📋 uHub plus                                                                                                    | Name            | ^                                                                                                    | Date Modified     | Size     | Kind        |
| UHub plus ( AirDrop Recents Cicloud Drive A Applications Desktop Downloads Devices NETVIGATO Remote Disc Untitled | Norton Security | Open<br>Show Package Contents<br>Put Back<br>Delete Immediately<br>Empty Trash<br>Get Info<br>Rename<br>Quick Look "Norton Security"<br>Copy "Norton Security"<br>Show View Options<br>Tags | Today at 10:15 AM | 4 MB     | Application |
| Tegs<br>Red<br>Orange                                                                                             |                 | Scan with Norton                                                                                                    |                   |          |             |
| Yellow                                                                                                    |                 |                                                                                                    |                   |          |             |
| Green                                                                                                    |                 |                                                                                                    |                   |          |             |
|                                                                                                    |                 | 1 of 1 selected                                                                                                    |                   |          |             |

f. Click "Delete".

![](_page_26_Picture_7.jpeg)

![](_page_27_Picture_0.jpeg)

![](_page_27_Picture_1.jpeg)

g. Enter your user name and password (if necessary – see instructions onscreen).

| llow this. |
|------------|
|            |
|            |
|            |
|            |
|            |

h. The window below will open automatically. Click **"Uninstall"**.

| Norton Securit                                                                       | y Uninstall                                                                              |                                                       |
|--------------------------------------------------------------------------------------|------------------------------------------------------------------------------------------|-------------------------------------------------------|
| To remove Norton<br>button below. You<br>uninstall is comple                         | Security from your Mac click<br>will need to restart your Mac<br>ite.                    | the Uninstall<br>when the                             |
| If you are currently using N<br>nome page and detault set<br>settings to uninstall.) | orton Safe Search on your browser, uninsta<br>son provider. (Does not apply to Chroma. U | lling will remove it as your<br>lae Chrome extensions |
|                                                                                      | Uninstall                                                                                |                                                       |
|                                                                                      | Cancel                                                                                   | instrugator"                                          |

i. Please wait until the uninstall process completes.

![](_page_27_Picture_7.jpeg)

![](_page_28_Picture_0.jpeg)

![](_page_28_Picture_1.jpeg)

k.

j. Norton Security has been uninstalled. Click "**Restart Now**" to complete the uninstall process.

| To com                                           | olete this proces                                                                  | ss, please resta                                                | rt your compu                                            | uter.                                                 |
|--------------------------------------------------|------------------------------------------------------------------------------------|-----------------------------------------------------------------|----------------------------------------------------------|-------------------------------------------------------|
| Uninstallir<br>may pay<br>product,<br>cancel the | g a Norton product. If<br>for that product. If<br>ou may be charged<br>se charges. | does not cancel a<br>you pay a fee to<br>until you cancel it. ( | ny automatic cha<br>your service pr<br>Contact your serv | arges that you<br>ovider for this<br>icce provider to |
|                                                  |                                                                                    | Restart No                                                      | WV                                                       |                                                       |

![](_page_29_Picture_0.jpeg)

![](_page_29_Picture_1.jpeg)

#### 4.3 Uninstalling Android version

a. Touch and hold the Norton Mobile Security app, then tap "Uninstall".

![](_page_29_Picture_4.jpeg)

b. Tap "OK".

![](_page_29_Picture_6.jpeg)

![](_page_30_Picture_0.jpeg)

![](_page_30_Picture_1.jpeg)

c. The uninstall process is complete.

![](_page_30_Picture_3.jpeg)

![](_page_31_Picture_0.jpeg)

![](_page_31_Picture_1.jpeg)

#### 4.4 Uninstalling iOS version

a. Touch and hold the **Norton Mobile Security** app until it jiggles.

Then tap  $\bigotimes$  in the top left-hand corner of the app.

![](_page_31_Picture_5.jpeg)

b. Tap "Delete".

![](_page_31_Picture_7.jpeg)

![](_page_32_Picture_0.jpeg)

![](_page_32_Picture_1.jpeg)

c. The uninstall process is complete.

![](_page_32_Picture_3.jpeg)

![](_page_33_Picture_0.jpeg)

![](_page_33_Picture_1.jpeg)

## **Norton Family Premier**

## **<u>1. Setting up Norton Account</u>**

#### a. Log into <u>https://cybersecurity.netvigator.com</u> and go to the download page. Choose **Norton Family Premier**.

| Cyber Security Service                                                                                     | Overview and Features                                                                                                    | Subscribe                  | Download Norton Service                                                                                          |
|----------------------------------------------------------------------------------------------------|----------------------------------------------------------------------------------------------------|----------------------------|----------------------------------------------------------------------------------------------------|
| Existing entitlement:                                                                                      |                                                                                                    | N                          | NETVIGATOR SHIELD<br>Norton Family Premier<br>Norton Security - 2 device (s)<br>Iorton Secure VPN - 2 device (s) |
| DOWNLOAD                                                                                                   | NORTON SER                                                                                                    | VICES                      |                                                                                                    |
| Click corresponding service<br>Encounter difficulties while installing the service(<br>for detailed Norton | ee button to download Norton Servi<br>(s)? Please <mark>click here</mark> for detailed In<br>Family Premier Quick Start Guide. | ce(s).<br>stallation Guide | or click here                                                                                                    |
| <b>S</b> No                                                                                                | orton Life Lock                                                                                                    |                            |                                                                                                    |
| Norton Security N                                                                                          | Intron Secure VPN                                                                                                    |                            | Norton Family Premier                                                                                            |

#### b. Log into Norton via your Norton account.

If you do not have a Norton account, click "Create an Account" to create one.

![](_page_33_Picture_8.jpeg)

![](_page_34_Picture_0.jpeg)

![](_page_34_Picture_1.jpeg)

## 2. Installation on parent's device

#### 2.1 Installing Windows version

There is no installation needed if you are using Windows PC. Log onto <u>my.norton.com</u> and you can start monitoring your kids.

![](_page_34_Figure_5.jpeg)

![](_page_35_Picture_0.jpeg)

![](_page_35_Picture_1.jpeg)

#### 2.2 Installing Android version

a. Go to **Google Play** and search "Norton Family parental control".

Tap **"INSTALL"** to download the app.

| ÷                   |                      |                                            |                | Q | : |
|---------------------|----------------------|--------------------------------------------|----------------|---|---|
| 1                   | Nor<br>par           | ton Fai<br>ental control control in Mobile | mily<br>ontrol |   |   |
|                     |                      | Install                                    |                |   |   |
| Rate 1<br>Tell othe | this app             | nk                                         |                |   |   |
| ☆                   |                      | ☆                                          |                | Z | 2 |
| Write a             | review               |                                            |                |   |   |
| Devel               | oper cont            | tact                                       |                |   | ^ |
| © w                 | ebsite               |                                            |                |   |   |
| En En               | nail<br>rtonfamily_s | upport@sym                                 | antec.com      |   |   |

b. Installation completes. Tap "OPEN" to open the app.

![](_page_35_Picture_7.jpeg)
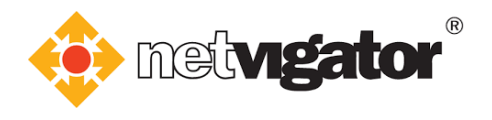

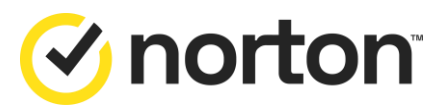

# 2.3 Installing iOS version

## a. Go to **App Store** and search **"Norton Family for Parents"**. Tap **"GET"** to download the app.

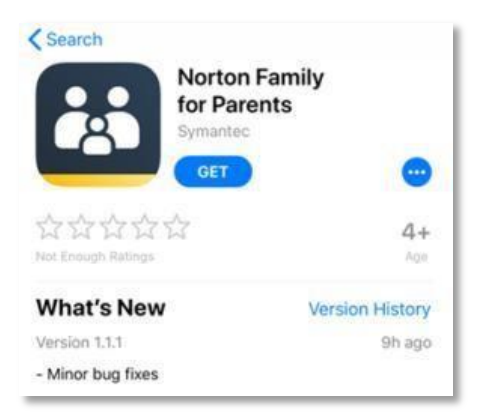

b. Installation completes. Tap "OPEN" to open the app.

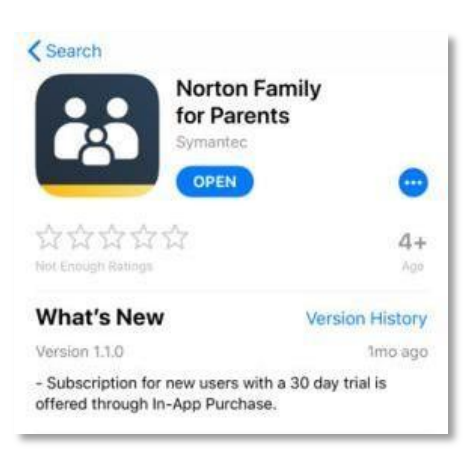

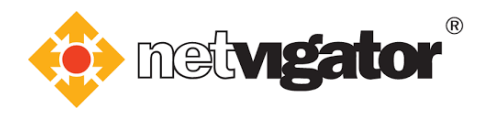

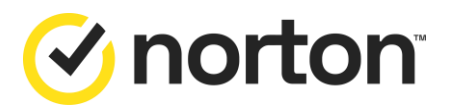

# 3. Installation on child's device

# 3.1 Installing Windows version

a. If you (parent) are using Windows PC, log into <u>my.norton.com</u> with the **Norton account** you created previously. Then click **"Set Up Family"** to start the set up.

| View and manage all of your No | rton             | Set up Device<br>Security                                                                                                    | Get updates and<br>offers                                                                          |
|--------------------------------|------------------|----------------------------------------------------------------------------------------------------|----------------------------------------------------------------------------------------------------|
| icatores.                      |                  | A                                                                                                    | A                                                                                                  |
|                                |                  | Secure multiple PCs, Maco, smartphones, and<br>tablets. Award-winning Norton protection is<br>included in your subscription. | Sign up tool and we'll email you new product<br>updates, special offers, and security newsletters. |
|                                |                  | GET STARTED                                                                                                    | SIGN UP                                                                                            |
| Download                       |                  |                                                                                                    |                                                                                                    |
|                                |                  |                                                                                                    |                                                                                                    |
| serura<br>Serie facilit        | 1 Summer and     | sortarue<br>Domatol Cantada                                                                                                  |                                                                                                    |
| HET SET IP<br>Device Security  | Password Manager | Not sat up<br>Parental Controls                                                                                              |                                                                                                    |
| Norstran<br>Device Security    | Password Manager | Parental Controls                                                                                                    |                                                                                                    |

b. Click "Add Child" to create child profiles.

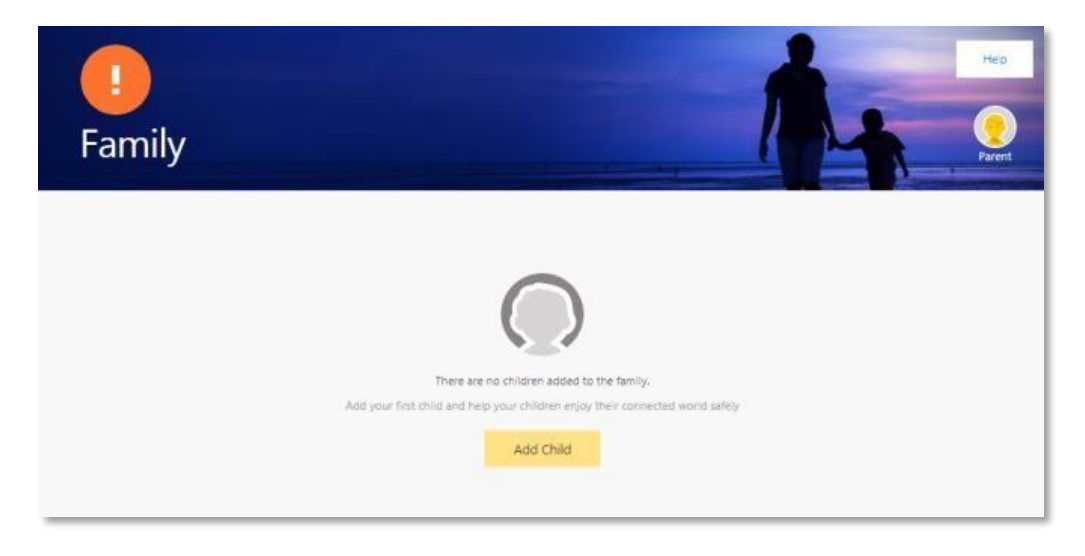

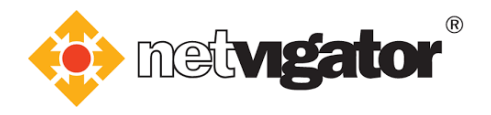

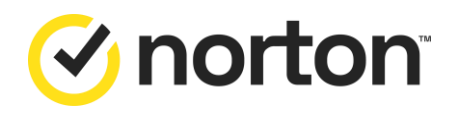

c. Enter your **child's name** and choose the **restriction level** according to his/her age. You may also upload a photo of him/her.

Click "Next" afterwards.

| Create Profile                 | Choose Device                                   | Download |
|--------------------------------|-------------------------------------------------|----------|
| 0                              | -0                                              | -0       |
|                                | Child Name                                      |          |
|                                | Restriction Level                               |          |
| Upload Photo   Select an Avata | r<br>Very High<br>Recommended for Age < 8 Years |          |
|                                | High<br>Recommended for Age 8-11 Years          |          |
|                                | Moderate<br>Recommended for Age 12-14 Years     |          |
|                                | Recommended for Age 15-17 Years                 |          |

# 3.1.1 Downloading on the same Windows PC

a. If your child is using the same Windows PC, select "Windows" and click "Next".

| Create Profile        | Choose Device                                                   | Download |
|-----------------------|-----------------------------------------------------------------|----------|
| 0                     | O                                                               | 0        |
|                       | Choose Your Child's Device<br>Select the device your child uses |          |
| Android Phone or Ta   | blet                                                            | 0        |
| iPhone or iPad        |                                                                 | 0        |
| Windows               |                                                                 | ۲        |
| Send an email link to | your child's device to download the Norton Family app           | 0        |

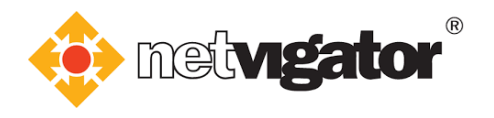

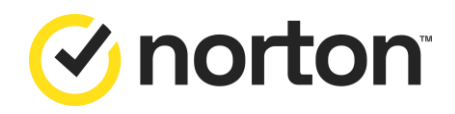

b. If your child is using this PC, select **"Yes"** and click **"Download Norton Family App"**. Otherwise, you can refer to **3.1.2 Download on another Windows PC**.

| Create Profile | Chaose Device                                                                                                    | Download |
|----------------|----------------------------------------------------------------------------------------------------|----------|
|                | O                                                                                                    |          |
|                | Does Child use this PC?                                                                                                    |          |
|                | Developed and leated on this Device                                                                                                    |          |
|                | Download and unstall on this Device To works Oldy Stateve activities on this PC, old the futton below to download the Notion Family app. |          |
|                | Download Norton Family App                                                                                                    |          |
|                | By clicking Download Norton Family App, you agree to the<br>Norton License Agreement                                                     |          |

c. Please refer to **<u>3.1.3 Installation & Setup</u>** for the following:

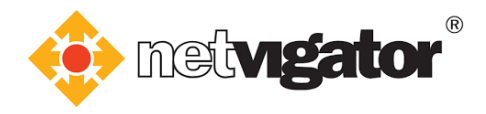

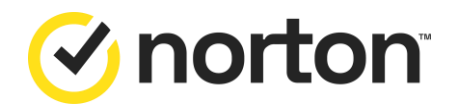

## 3.1.2 Downloading on another Windows PC

If your child is using another Windows PC, you can send them a download link through email.

a. Select "Send an email link..." and click "Next".

|                                  | Choose Your Child's Device                  |   |
|----------------------------------|---------------------------------------------|---|
|                                  | Seject the device your child uses           |   |
| Android Phone or Tablet          |                                             | 0 |
| iPhone or iPad                   |                                             | 0 |
| Windows                          |                                             | 0 |
| Send an email link to your child | 's device to download the Norton Family app | ۲ |

b. Type your child's email address and click "->".

| Create Profile | Choose Device                                                               | Send Email |
|----------------|-----------------------------------------------------------------------------|------------|
| 0              | <b>O</b>                                                                    | -0         |
|                | Send an Email Download Link                                                 |            |
|                | Open the email on your child's device and follow the instructions provided. |            |
|                |                                                                             |            |
|                | $\rightarrow$                                                               |            |
|                |                                                                             |            |
|                |                                                                             |            |
|                |                                                                             |            |
|                |                                                                             |            |

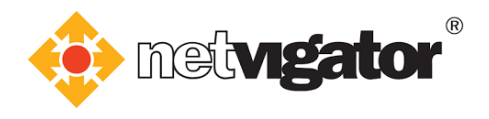

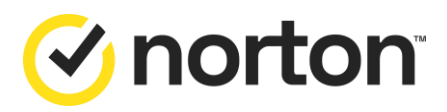

c. Your child will receive an email containing a download link. Click the **link** to start the downloading process.

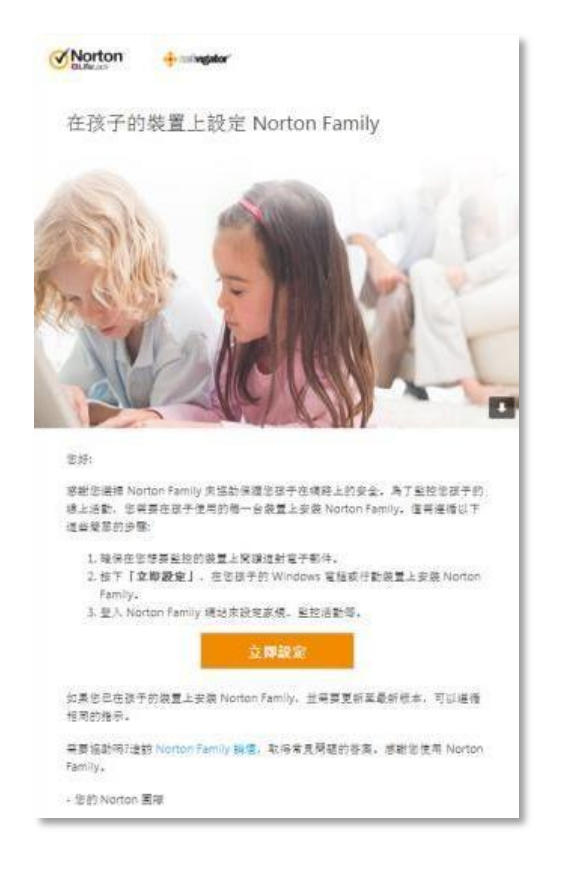

d. Please refer to **3.1.3 Installation & Setup** for the following:

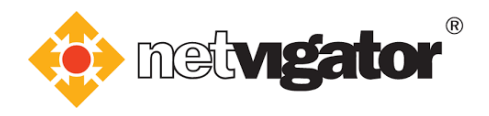

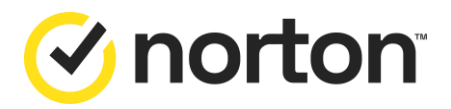

# 3.1.3 Installation & Setup

a. The downloading process will start automatically.

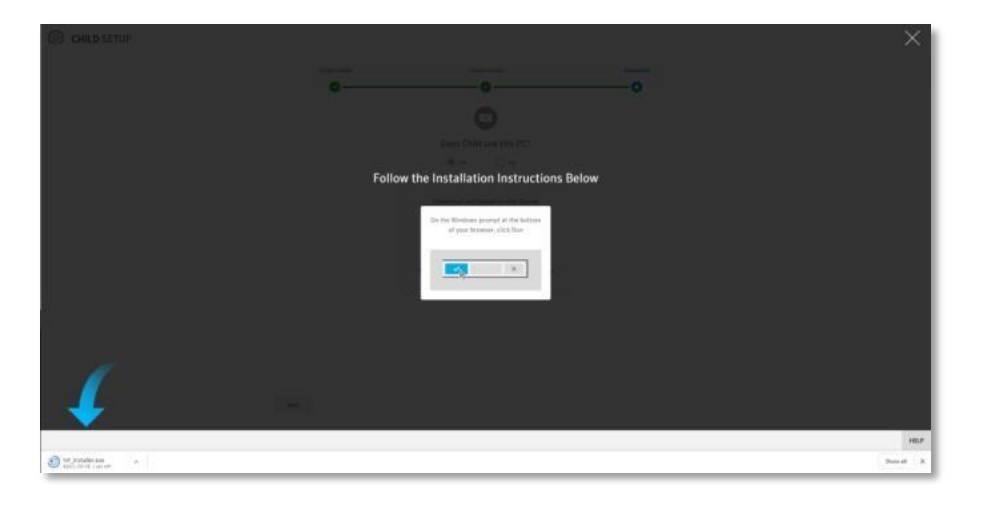

b. Click ".exe file" at the bottom of your browser.

The .exe file will open automatically when download completes.

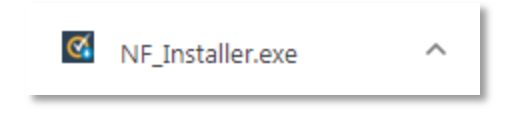

c. Click "Install" when the window below pops up.

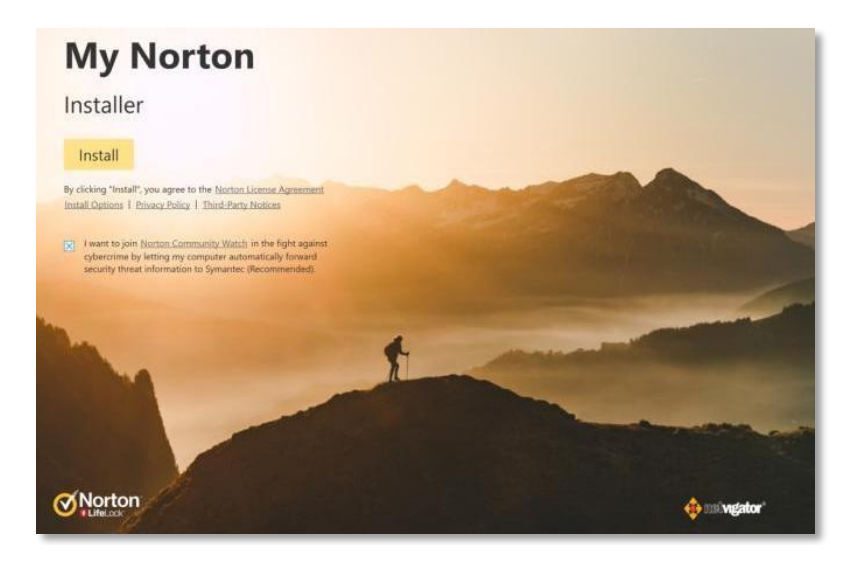

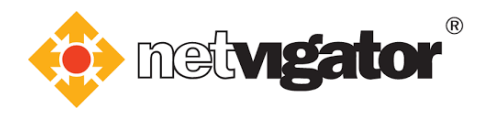

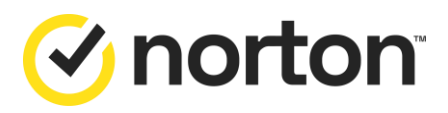

d. The window below will open automatically. Click **"Agree & Install"**.

| K NORTON™ FAMILY                         | Installation                                                                           | - ×             |
|------------------------------------------|----------------------------------------------------------------------------------------|-----------------|
|                                          | Norton Family<br>Thank you for choosing<br>Norton Family                               |                 |
| By clicking "Agree<br>and Parental Conse | & Install <sup>®</sup> , you accept the User License Agreement, Privacy Policy<br>ent. |                 |
|                                          |                                                                                        | Agree & Install |

e. Please wait until installation completes.

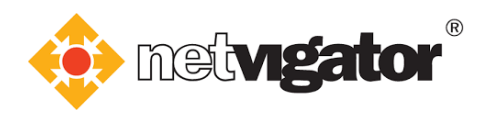

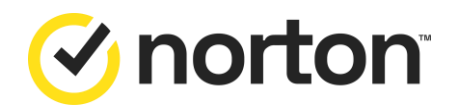

f. Choose your child's device and click "Edit".

| NORTON" FAMILY Edit Account        | ts Hello                                    |             | - × |
|------------------------------------|---------------------------------------------|-------------|-----|
| Who is going to use                | e this device?                              |             |     |
| Child does not use t               | this computer.                              | Edit        |     |
| The following accounts will not be | e monitored:                                |             |     |
| Please enable Norton Family brow   | vser extensions for all monitored accounts. |             |     |
|                                    |                                             | Help Cancel | ОК  |

g. Select **"signs in as:"** and tick the **user name of your child's device**. Then click **"Save"** and **"OK"**.

| child d Child                                                                          | ×                      | Edit |  |
|----------------------------------------------------------------------------------------|------------------------|------|--|
| <ul> <li>does not use this comp</li> <li>signs in as:</li> <li>User name of</li> </ul> | uter<br>child's device |      |  |
| Norton                                                                                 | Help Cancel Save       |      |  |

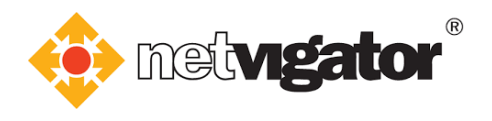

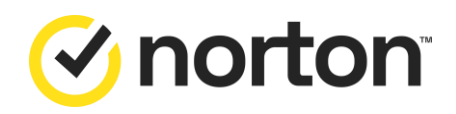

## h. Installation complete. Click "Finish".

| iii Norton™ Family                     |                                                                                                  | - ×                                   |
|----------------------------------------|--------------------------------------------------------------------------------------------------|---------------------------------------|
| Download and Install                   | Register Device                                                                                  | Associate Device                      |
| You're<br>Norton Famil<br>Please enabl | all Set!<br>ly installation and setup are complete.<br>le Norton Family <u>browser extension</u> | <u>is</u> for all monitored accounts. |
|                                        |                                                                                                  | Finish                                |

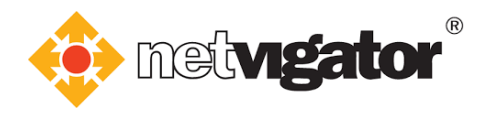

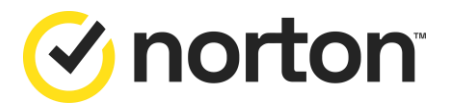

## 3.2 Installing Android version

a. Go to **Google Play Store** and search **"Norton Family parental control"**. Tap **"INSTALL"** to download the app.

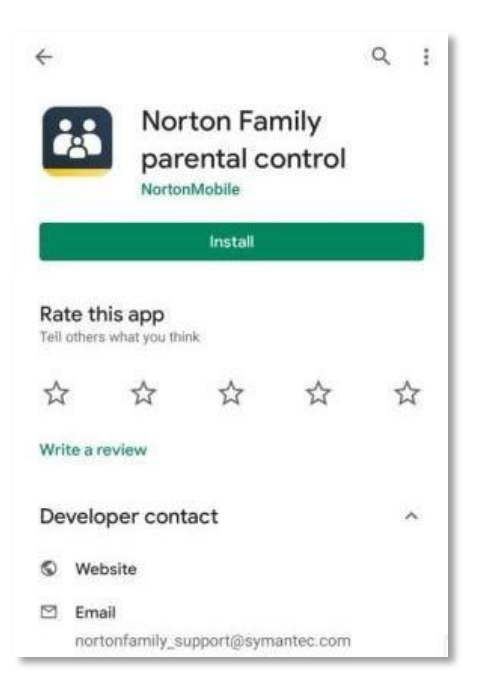

b. Installation completes. Tap "OPEN" to open the app.

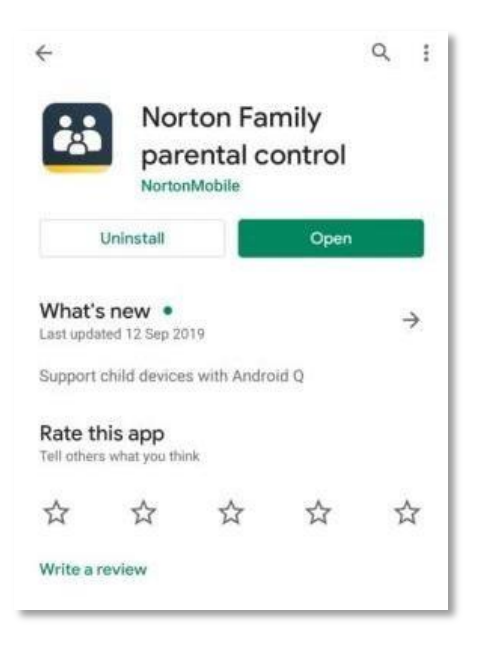

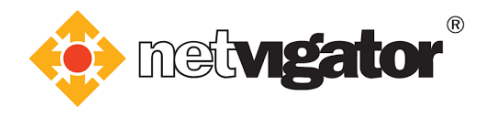

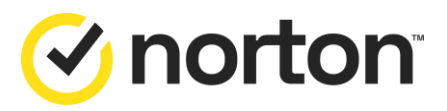

# 3.3 Installing iOS version

a. Go to **App Store** and search **"Norton Family"**. Tap **"GET"** to download the app.

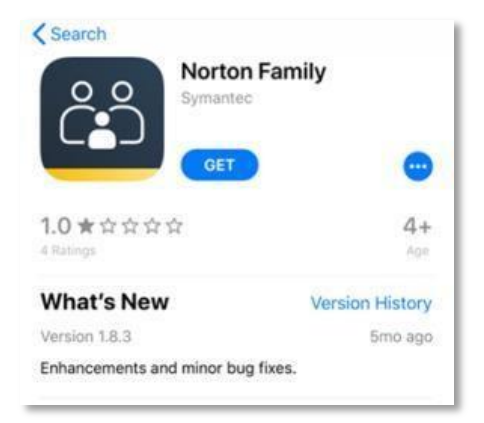

b. Installation completes. Tap "OPEN" to open the app.

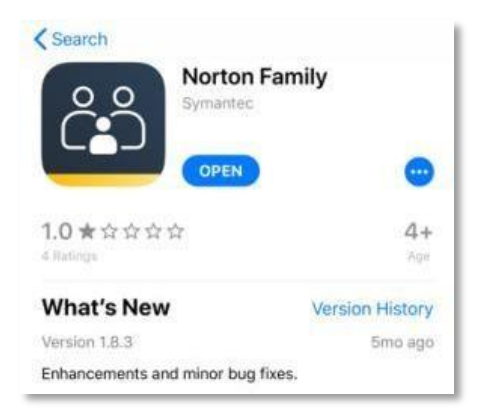

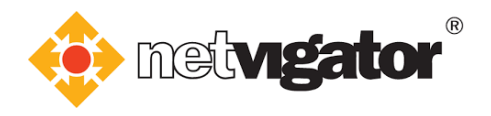

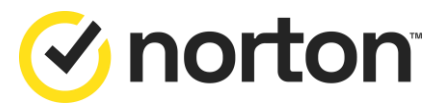

# 4. Uninstalling from parent's device

## 4.1 Uninstalling Android version

a. Touch and hold the Norton Family parental control app, then tap "Uninstall".

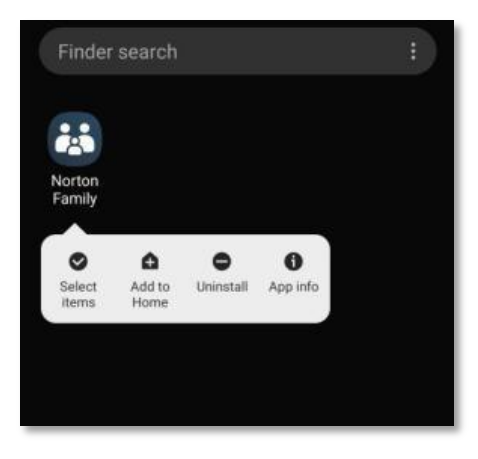

b. Tap **"OK"**.

| Nor  | rton Family            |          |   |
|------|------------------------|----------|---|
| Do y | ou want to uninstall t | his app? |   |
|      | Cancel                 | ок       |   |
| -    |                        |          | 1 |

c. The uninstall process is complete.

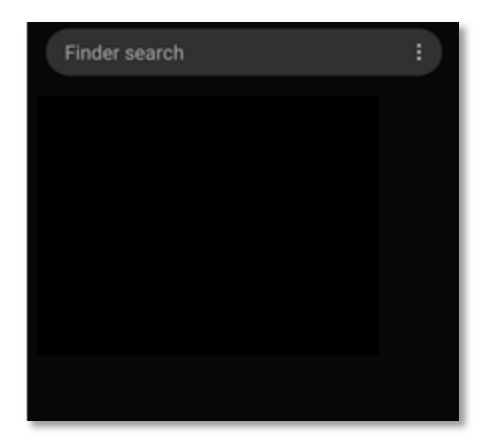

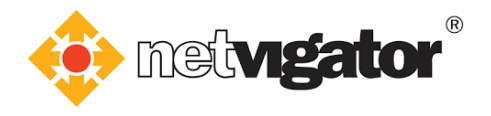

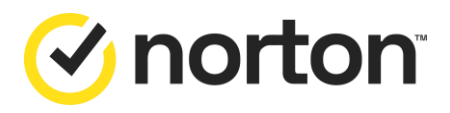

# 4.2 Uninstalling iOS version

a. Touch and hold the Norton Family for Parents app until it jiggles.

Then tap  $\bigotimes$  in the top left-hand corner of the app.

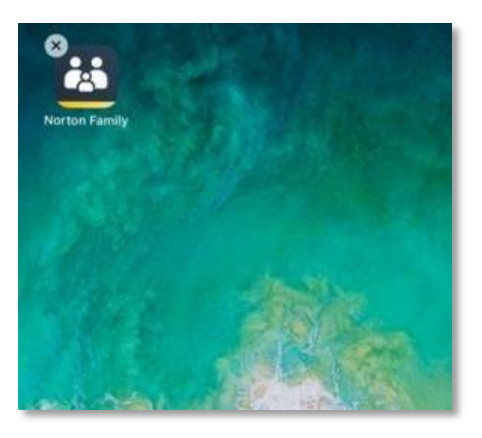

b. Tap "Delete" and the uninstall process is complete.

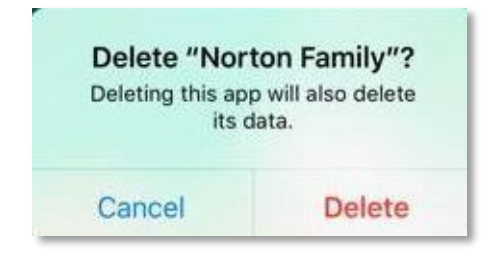

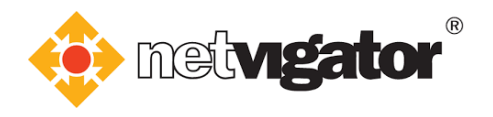

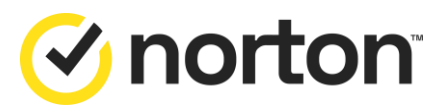

# 5. Uninstalling from child's device

# 5.1 Uninstalling Windows version

a. Tap "Start" and click "Control Panel".

| Programs (2)         |               |
|----------------------|---------------|
| Control Panel        |               |
| Java Mission Control |               |
|                      |               |
|                      |               |
|                      |               |
|                      |               |
|                      |               |
|                      |               |
|                      |               |
|                      |               |
|                      |               |
|                      |               |
| P See more results   |               |
| contro               | × Shut down > |
| A 10m 07             |               |
|                      |               |

b. Click "Uninstall a program" after opening the control panel.

| djust your computer's settings                                                                                                    | View by: Category 🔻                                                                                                    |
|----------------------------------------------------------------------------------------------------|----------------------------------------------------------------------------------------------------|
| System and Security<br>Review your computer's status<br>Back up your computer<br>Find and fix problems                              | User Accounts<br>Change account type<br>Appearance and Personalization                                                                              |
| Network and Internet<br>View network status and tasks<br>Choose homegroup and sharing options                                       | Change the theme<br>Change desktop background<br>Adjust screen resolution                                                                           |
| Hardware and Sound<br>View devices and printers<br>Add a device<br>Connect to a projector<br>Adjust commonly used mobility settings | Clock, Language, and Region<br>Change keyboards or other input methods<br>Ease of Access<br>Let Windows suggest settings<br>Optimize visual display |
| Programs<br>Uninstall a program<br>Get programs                                                                                     |                                                                                                    |

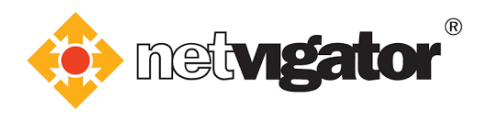

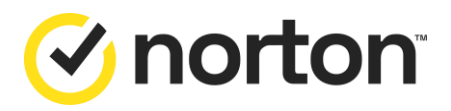

c. Find Norton Family on the list.Click "Uninstall/Change".

| To uninstall or criange a program  | click Uninstall, Change, or Rep | air.         |        |                  |  |
|------------------------------------|---------------------------------|--------------|--------|------------------|--|
| Organize 💌 Uninstall/Change        |                                 |              |        |                  |  |
| Name                               | Publisher                       | Installed On | Size   | Version          |  |
| 🔀 Norton Family                    | Symantec Corporation            | 9/23/2019    |        | 3.7.3.55         |  |
| Microsoft OneDrive                 | Microsoft Corporation           | 9/16/2019    | 138 MB | 19.152.0801.0008 |  |
| 🝯 Mozilla Firefox 69.0 (x86 zh-TW) | Mozilla                         | 9/10/2019    | 178 MB | 69.0             |  |
| Intel® PROSet/Wireless Software    | Intel Corporation               | 9/3/2019     | 361 MB | 21.20.1          |  |
|                                    |                                 |              |        |                  |  |

d. Log into the same Norton account to start the uninstall process.

| 👪 NORT | NORTON™ FAMILY Uninstall           |  |  |  |
|--------|------------------------------------|--|--|--|
|        | Sign In                            |  |  |  |
|        |                                    |  |  |  |
|        | Email Address                      |  |  |  |
|        | Password                           |  |  |  |
|        |                                    |  |  |  |
|        | Having Trouble Signing In? Sign In |  |  |  |
|        |                                    |  |  |  |
|        |                                    |  |  |  |

e. The window below will open automatically. Click **"Next"** to proceed.

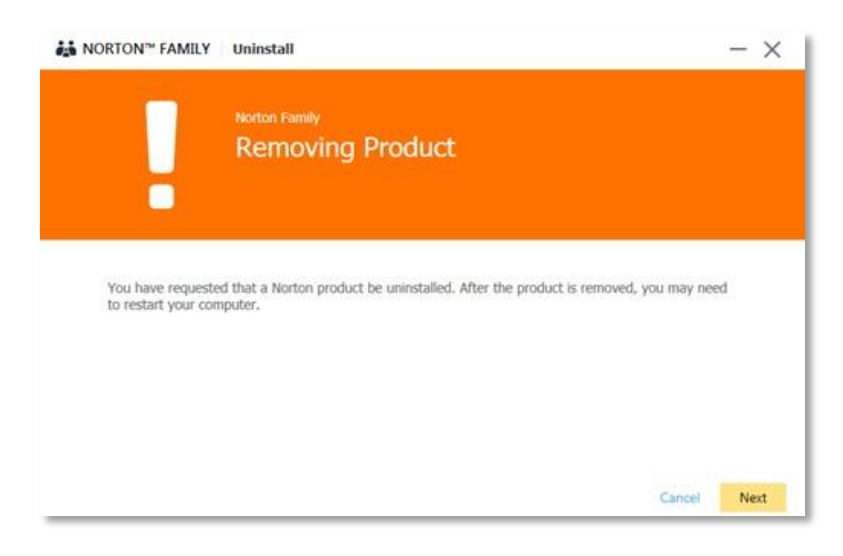

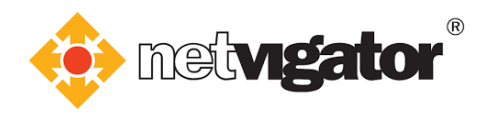

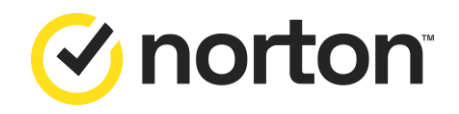

f. Please wait until the uninstall process completes.

| in NORTON™ FAMILY Uninstall | - × |
|-----------------------------|-----|
|                             |     |
|                             |     |
|                             |     |
| Removing Norton files       |     |
| 93%                         |     |
|                             |     |
|                             |     |
|                             |     |

g. Norton Family has been uninstalled.

Click "Restart" to complete the uninstall process.

| NORTON <sup>™</sup> FAMILY | Uninstall                                         | - ×     |
|----------------------------|---------------------------------------------------|---------|
|                            | Norton Family<br>Norton Family Client Uninstalled |         |
| To complete this p         | rocess, please restart your computer.             |         |
|                            | Restart Later                                     | Restart |

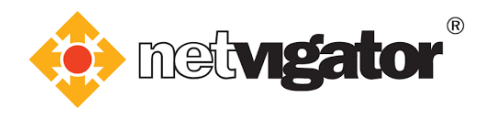

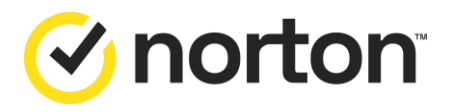

## 5.2 Uninstalling Android version

a. Touch and hold the Norton Family parental control app, then tap "Uninstall".

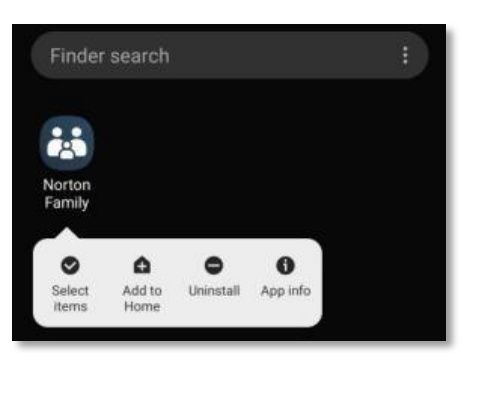

b. Tap "OK".

| Nort  | on Family             |           |  |
|-------|-----------------------|-----------|--|
| Do yo | u want to uninstall t | this app? |  |
|       | Cancel                | OK        |  |

c. A notification will pop up as children cannot uninstall the app themselves. Parents can tap **"Manage device admin apps"** to proceed.

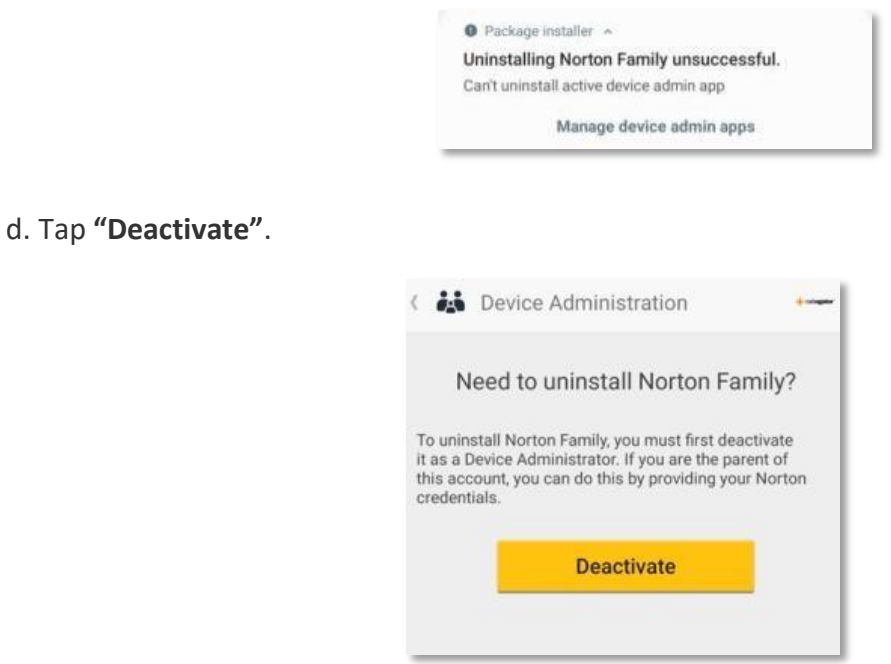

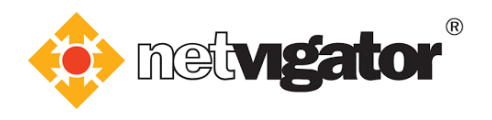

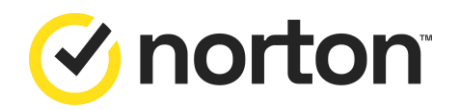

e. Log into the **same Norton account** to complete the uninstall process.

| 👪 Norton | Family                                         | × |
|----------|------------------------------------------------|---|
|          | Sign in                                        |   |
| Passw    | vord                                           |   |
|          | I have read and agree to the<br>Privacy Policy |   |
|          | Sign In                                        |   |
| _        | Having Trouble Signing In?                     |   |
|          | Cancel                                         |   |

f. The uninstall process is complete.

| Finder search | : |
|---------------|---|
|               |   |
|               |   |
|               |   |
|               |   |
|               |   |
|               |   |
|               |   |

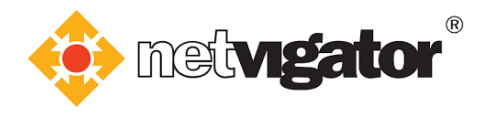

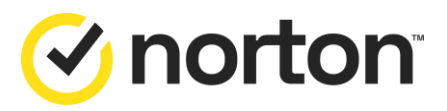

## 5.3 Uninstalling iOS version

a. Open Settings app and tap "Screen Time".

|   | Settings    |   |
|---|-------------|---|
| X | Screen Time | > |

b. Tap "Content & Privacy Restrictions".

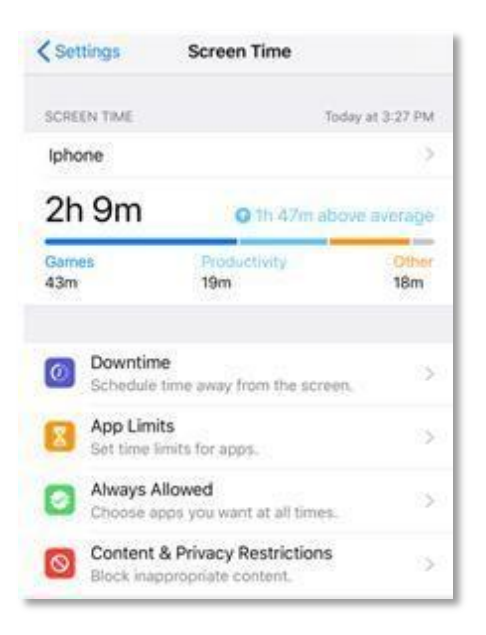

c. Tap "Allowed apps".

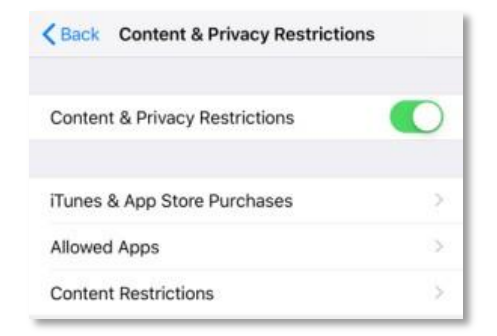

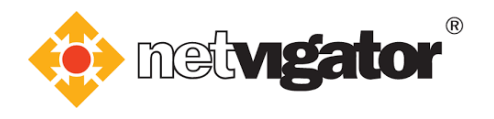

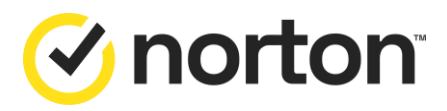

d. Enable "Safari".

| < Back     | Allowed Apps     |  |
|------------|------------------|--|
|            | Mail             |  |
| 0          | Safari           |  |
| <b>—</b> F | FaceTime         |  |
|            | Camera           |  |
| 8          | Siri & Dictation |  |
|            | Wallet           |  |
|            | AirDrop          |  |
| 0          | CarPlay          |  |

e. Go back to "Content & Privacy Restrictions" and tap "itunes & App Store Purchases". Then tap "Delting Apps".

| K Back                             | iTunes & App Sto                                 | re Purchases                                           |
|------------------------------------|--------------------------------------------------|--------------------------------------------------------|
| STORE P                            | URCHASES & RE-DOWN                               | LOADS                                                  |
| Installin                          | ng Apps                                          | Allow >                                                |
| Deletin                            | g Apps                                           | Don't Allow >                                          |
| In-app                             | Purchases                                        | Allow >                                                |
| REQUIRE                            | PASSWORD                                         |                                                        |
| Always                             | Require                                          |                                                        |
| Don't R                            | equire                                           | ~                                                      |
| Require a<br>purchase<br>or App St | password for additional with gcfung1986@gma ore. | purchases after making a<br>Loom from the iTunes, Book |

## f. Select "Allow".

| Back        | Deleting Apps |   |  |
|-------------|---------------|---|--|
| Allow       |               | ~ |  |
| Don't Allow |               |   |  |

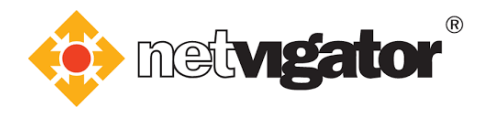

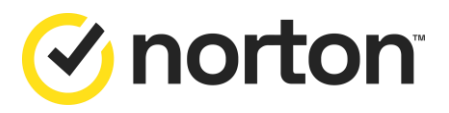

**g.** Go back to **"Content & Privacy Restrictions"** and tap **"Content Restrictions"**. Then tap **"Allow All Apps"**.

| Back           | Apps |   |
|----------------|------|---|
| Don't Allow Ap | ops  |   |
| 4+             |      |   |
| 9+             |      |   |
| 12+            |      |   |
| 17+            |      |   |
| Allow All Apps |      | ~ |

h. Go to Home page.

Touch and hold the **Norton Family** app until it jiggles.

Then tap  $\bigotimes$  in the top left-hand corner of the app.

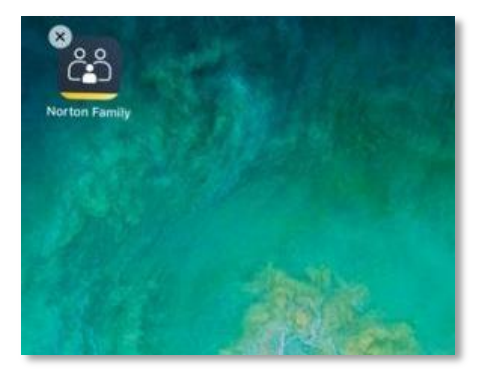

i. Tap "Delete" and the uninstall process is complete.

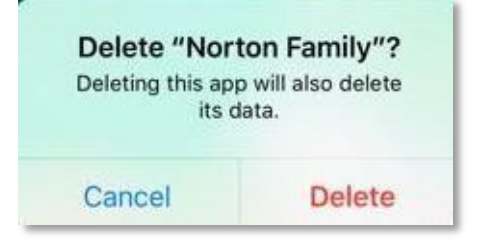

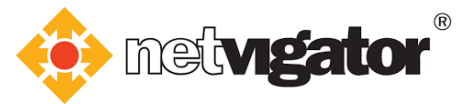

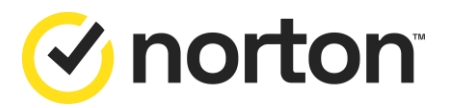

# Norton 360 for Gamers

(Norton Security will be used as an installation example)

# **1.Downloading to your PC**

#### a. Log into <u>https://cybersecurity.netvigator.com</u> and go to the download page.

Choose the service you wish to download - e.g. Norton 360.

Cyber Security Service Overview and Features Subscribe Download Norton Service

| Existing entitlement: |                                                                                                    |                                                                                                    | Norton 360 For Gamers - 1 device (s) |
|-----------------------|----------------------------------------------------------------------------------------------------|----------------------------------------------------------------------------------------------------|--------------------------------------|
| D                     | OWNLOAD NO                                                                                             | ORTON SERVIC                                                                                                    | ES                                   |
| Encounter diffici     | Click corresponding service bu<br>ulties while installing the service(s)? F<br>for detailed Norton Fam | tton to download Norton Service(s).<br>Yease <mark>click here</mark> for detailed Installation<br>ily Premier Quick Start Guide. | n Guide or click here                |
|                       | 🗹 Norte                                                                                                | onLifeLock <sup>-</sup>                                                                                                    |                                      |
| Ū                     |                                                                                                    | é.s                                                                                                    | Gaming<br>Norton 360 Gamers          |

# b. Click "Agree & Download".

| C my.norton.com/extspa/pengp?t=partneronboard8 | 8partnerunitid=76898xpin=VQG36F8QF2RQK#/agreeAndDownload                              |                                                                          | 🖻 🖈 🔲 🤨 Prused) |
|------------------------------------------------|---------------------------------------------------------------------------------------|--------------------------------------------------------------------------|-----------------|
| ET STARTED                                     |                                                                                       |                                                                          |                 |
|                                                |                                                                                       |                                                                          |                 |
|                                                | Norton is read                                                                        | ly to download                                                           |                 |
|                                                |                                                                                       |                                                                          |                 |
|                                                | INSTALL ON THIS DEVICE                                                                | INSTALL ON ANOTHER DEVICE                                                |                 |
|                                                | If you're using the device you want to protect,<br>click the button below to install. | To install on a new PC, Mac, or Android device,<br>send a download link. |                 |
|                                                | Agree & Download                                                                      | Send a Download Link                                                     |                 |
|                                                | By clicking Agree & Download, you agree to the<br>License and Service Agreement       |                                                                          |                 |
|                                                |                                                                                       |                                                                          |                 |

c. Please refer to **3. Steps to install the service** for the following.

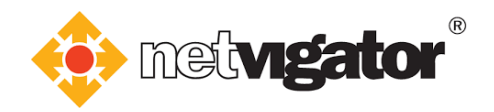

Click "Send a Download Link".

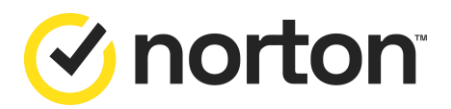

# 2. Downloading to another device

| <ul> <li>G in my.nortor.com/exitspa/pengp/fispartnerond</li> </ul> | oardispartnerunisd=76838pin+VQC35FBCF2RQK#/agreeAndDownload                           |                                                                          | 년 ☆ 🖬 🔮 Passed |
|--------------------------------------------------------------------|---------------------------------------------------------------------------------------|--------------------------------------------------------------------------|----------------|
| ET STARTED                                                         |                                                                                       |                                                                          |                |
|                                                                    |                                                                                       |                                                                          |                |
|                                                                    | Norton is read                                                                        | ly to download                                                           |                |
|                                                                    |                                                                                       |                                                                          |                |
|                                                                    | INSTALL ON THIS DEVICE                                                                | INSTALL ON ANOTHER DEVICE                                                |                |
|                                                                    | If you're using the device you want to protect,<br>click the button below to install. | To install on a new PC, Mac, or Android device,<br>send a download link. |                |
|                                                                    | Agree & Download                                                                      | Send a Download Link                                                     |                |
|                                                                    | By clicking Agree & Download, you agree to the<br>License and Service Agreement       |                                                                          |                |
|                                                                    |                                                                                       |                                                                          |                |

# 2.1 Method 1: Send the download link via email

| a. Enter recipi                                         | ent's email                                               | l address, t                                                               | then click ">".                                            |                                    |                     |
|---------------------------------------------------------|-----------------------------------------------------------|----------------------------------------------------------------------------|------------------------------------------------------------|------------------------------------|---------------------|
| ← → C      my.norton.com/extspa/invite#/in/singleinvite |                                                           |                                                                            |                                                            |                                    | 🅶 🖻 🏠 🔲 📵 Paused) : |
| GET STARTED                                             |                                                           |                                                                            |                                                            |                                    | ×                   |
|                                                         | Protect                                                   | Another                                                                    | Device                                                     | <b>国教</b> 派第<br><b>基</b> 基派教教      |                     |
| E<br>an                                                 | xtend your protection by in<br>d iOS devices. Send a down | stalling Norton protection<br>nload link via email or text<br>share later. | on other PC, Mac, Android,<br>message, or copy the link to |                                    |                     |
|                                                         | Email                                                     | Text                                                                       | Copy Link                                                  | code above, then download the app. |                     |
| -                                                       | •                                                         |                                                                            |                                                            |                                    |                     |
|                                                         | xxxx@gmail.com                                            |                                                                            | >                                                          |                                    |                     |
|                                                         |                                                           |                                                                            |                                                            |                                    |                     |

🕑 norton

0

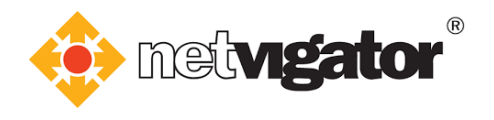

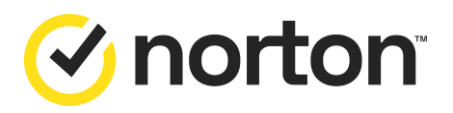

 Recipient will receive an email containing a download link. Click "Download Now" to start the downloading process. Please refer to 3. Steps to install the service for the following:

| Here's the information you requested.   View Online                                                                              |  |  |  |  |
|----------------------------------------------------------------------------------------------------|--|--|--|--|
| <b>⊘</b> Norton <sup>-</sup>                                                                                                    |  |  |  |  |
|                                                                                                    |  |  |  |  |
| Installing Norton Protection Is Easy                                                                                             |  |  |  |  |
| Per your request, we're sending you the link to install Norton protection. Follow these steps to install your Norton Protection: |  |  |  |  |
| Open this email on the device where you want to install your protection                                                          |  |  |  |  |
| Click Download Now and follow the instructions on your screen                                                                    |  |  |  |  |
| Repeat the steps if you want to install on a different device                                                                    |  |  |  |  |
| Download Now                                                                                                    |  |  |  |  |
| For security reasons, the download link will expire in 14 days.                                                                  |  |  |  |  |
| Need additional help?                                                                                                    |  |  |  |  |
| See more detailed download instructions                                                                                          |  |  |  |  |
| <u>Fix Norton download issues</u>                                                                                                |  |  |  |  |
| <u>Transfer Norton service to a new device</u>                                                                                   |  |  |  |  |
| Need more help? Visit our Member Services & Support page.                                                                        |  |  |  |  |
| SUPPORT LEGAL PRIVACY                                                                                                    |  |  |  |  |

# 2.2 Method 2: Send the download link via SMS

| a. Select the<br>← → C ■ my.norton.com/estipa/m/<br>GET STARTED | recipient s locatio                                                             | on, enter                                                          | r nis/ner pho                                                      | one number and click                                                              | > .<br>⊷ ☆ ☆ □ <mark>@</mark> Power) :<br>× |
|-----------------------------------------------------------------|---------------------------------------------------------------------------------|--------------------------------------------------------------------|--------------------------------------------------------------------|-----------------------------------------------------------------------------------|---------------------------------------------|
|                                                                 | Protect A<br>Extend your protection by insta<br>and IOS devices. Send a downloo | Another I<br>ling Noton protection or<br>ad link via email or text | Device<br>n other PC, Mac, Android,<br>essage, or copy the link to |                                                                                   |                                             |
|                                                                 | Email                                                                           | Text                                                               | Copy Link                                                          | Open the camera on your device, capture the<br>code above, then download the app. |                                             |
|                                                                 | ■~ þooo oooo                                                                    |                                                                    | >                                                                  |                                                                                   |                                             |
|                                                                 | Message and data                                                                | rates may apply to SMS text                                        | t messaging.                                                       |                                                                                   |                                             |

#### ⊘ norton

61

0

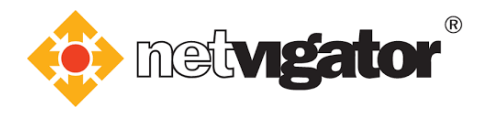

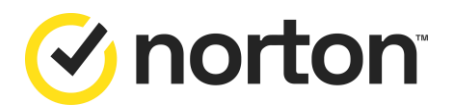

b. Recipient will receive an SMS containing a download link. Open the download link to start the downloading process.

Please refer to 3. Steps to install the service for the following:

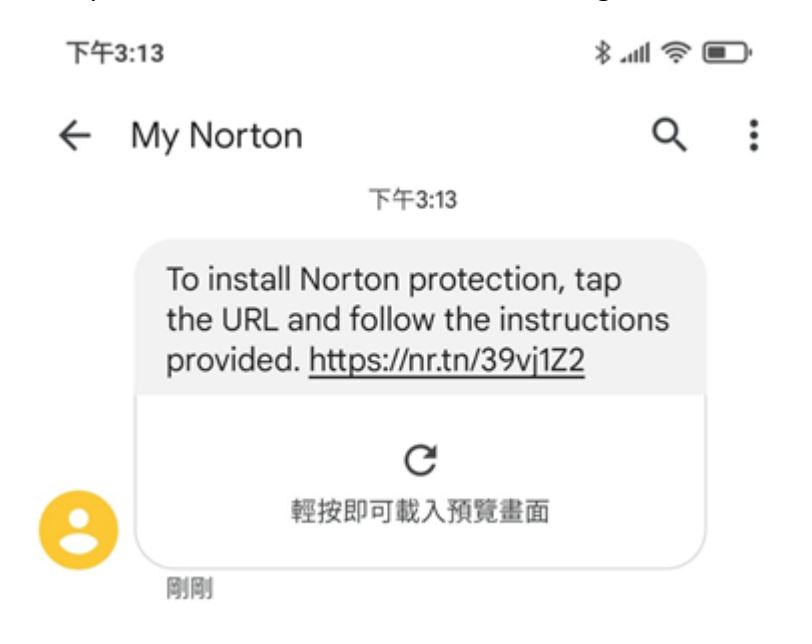

## 2.3 Method 3: Copy link

a. Click "Copy" to copy the download link.

| 🗧 🔶 🖸 🧯 my.norton.com/estapa/invite#/in/singleinvite                              | 🕶 🖻 🖈 🔲 📵 Paused) 🗄 |
|-----------------------------------------------------------------------------------|---------------------|
| GET STARTED                                                                       | $\times$            |
| Protect Another Device                                                            |                     |
| share later.  Copy Link  Copy Link  Copy Link  Code above, then download the app. |                     |
| https://my.norton.com/extspa/guestdownload?jwt=eyJhbG Copy                        |                     |
|                                                                                   |                     |

### 

0

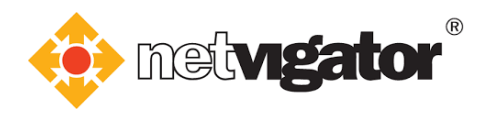

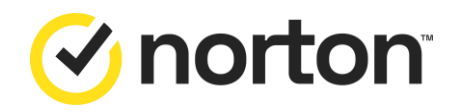

b. Paste the link you just copied into the browser's address bar and tap "Enter".

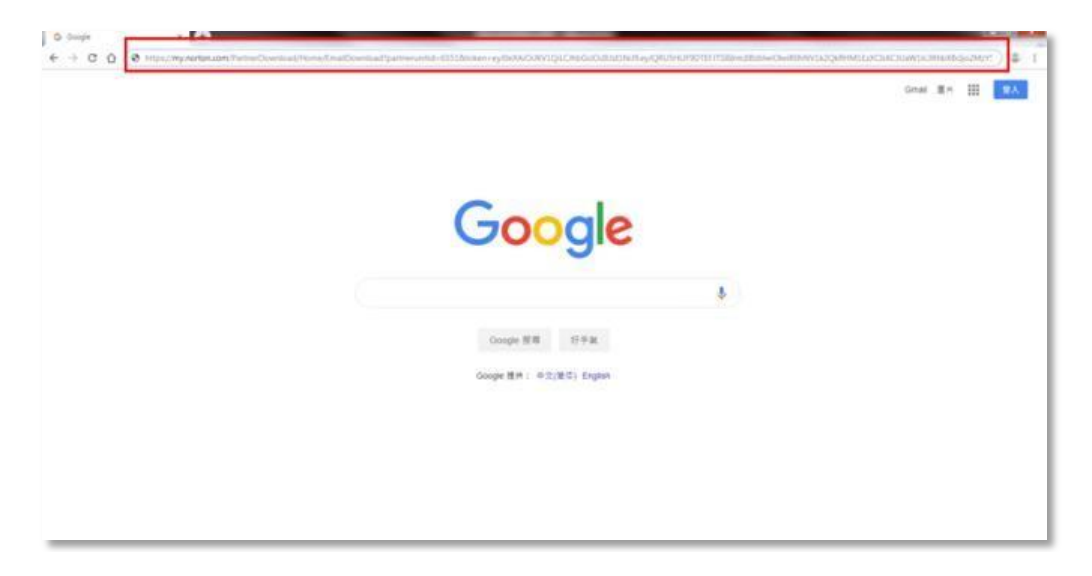

c. Click "Agree & Download" to start the downloading process. Please refer to 3. Steps to install the service for the following:

| GET STARTED                                                                                                    | $\times$ |
|----------------------------------------------------------------------------------------------------|----------|
| Your protection is ready to download                                                                                             |          |
|                                                                                                    |          |
| Install protection on this PC or<br>Mac<br>If you're using the device you want to protect,<br>click the button below to install. | Feedback |
| Agree & Download By clicking Agree & Download, you agree to the License and Services Agreement                                   |          |

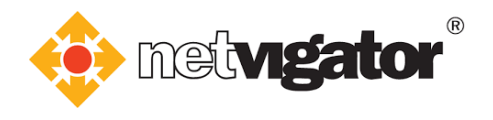

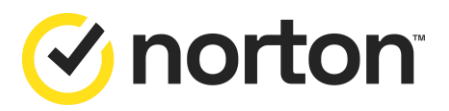

# 3. Steps to install the service

## **3.1 Installing Windows version**

## a. Click "Agree & Download" to start the downloading process.

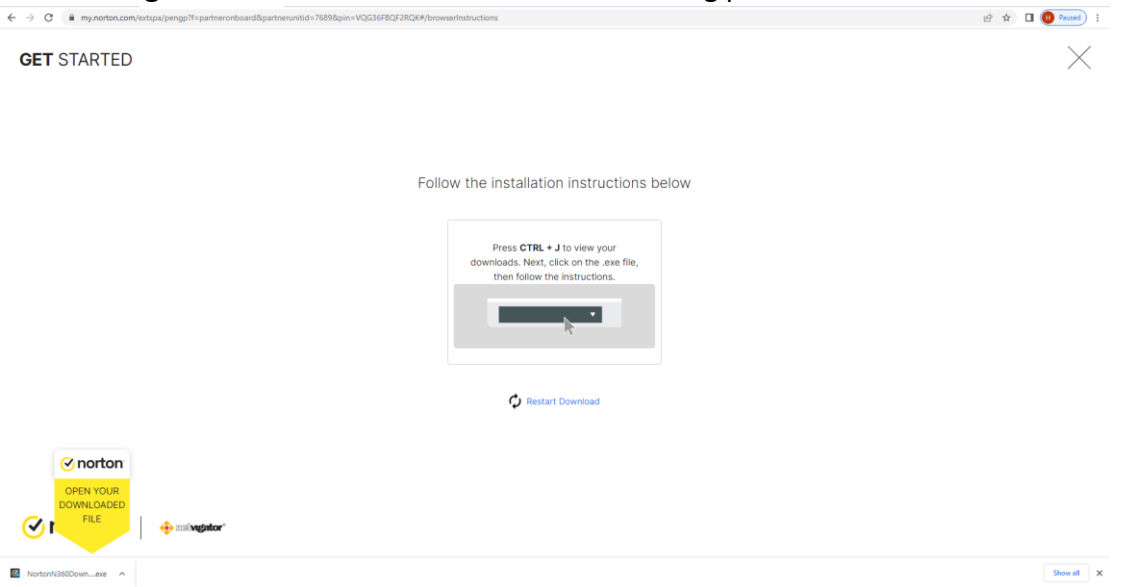

b. Click on ".exe file" at the bottom of your browser.

The .exe file will open automatically when downloading is complete.

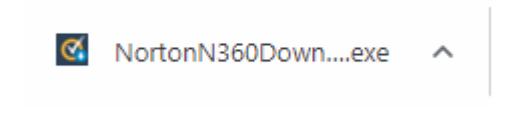

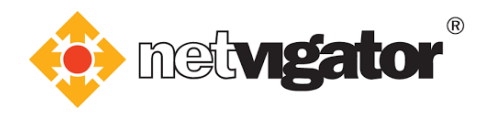

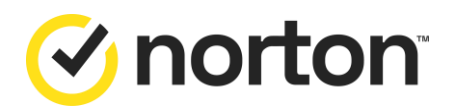

c. Click "Install" when the window below pops up.

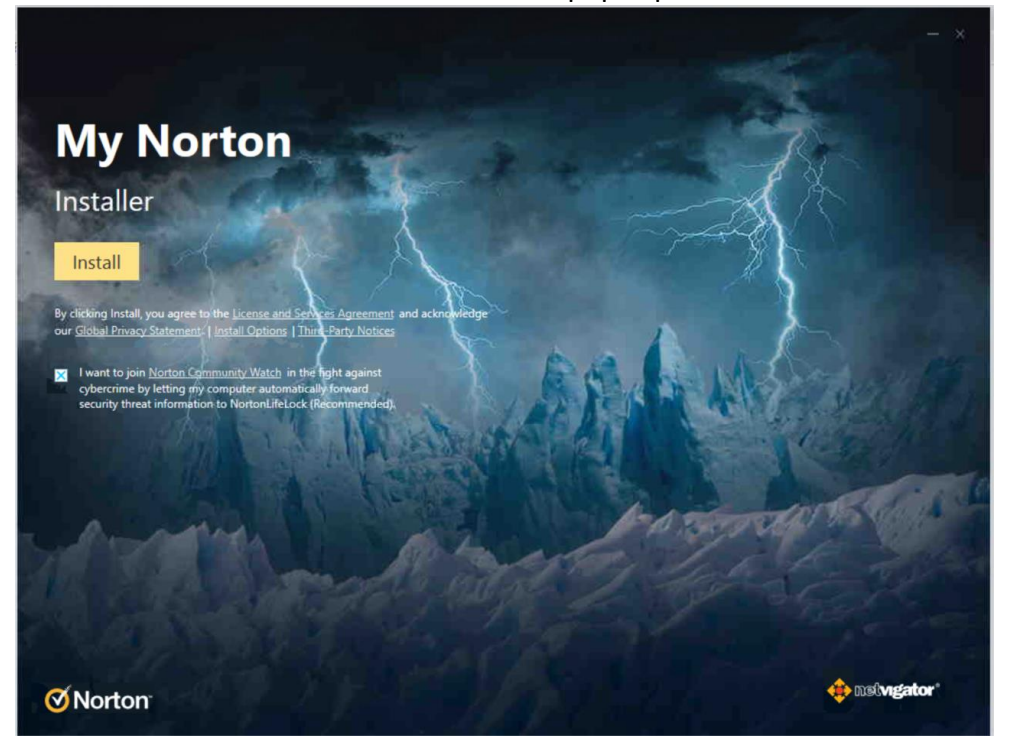

d. Please wait until installation completes.

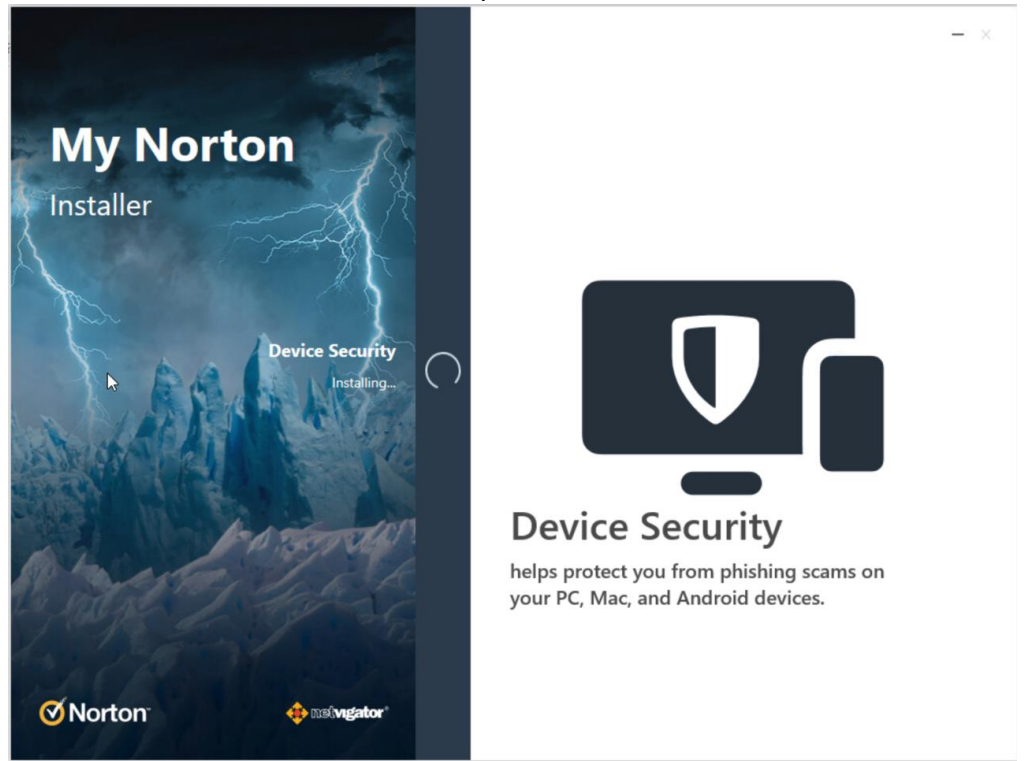

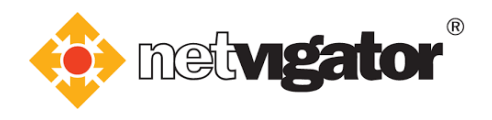

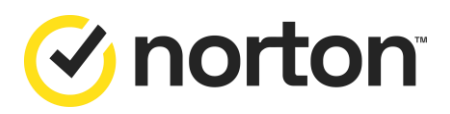

### e.Installation complete.

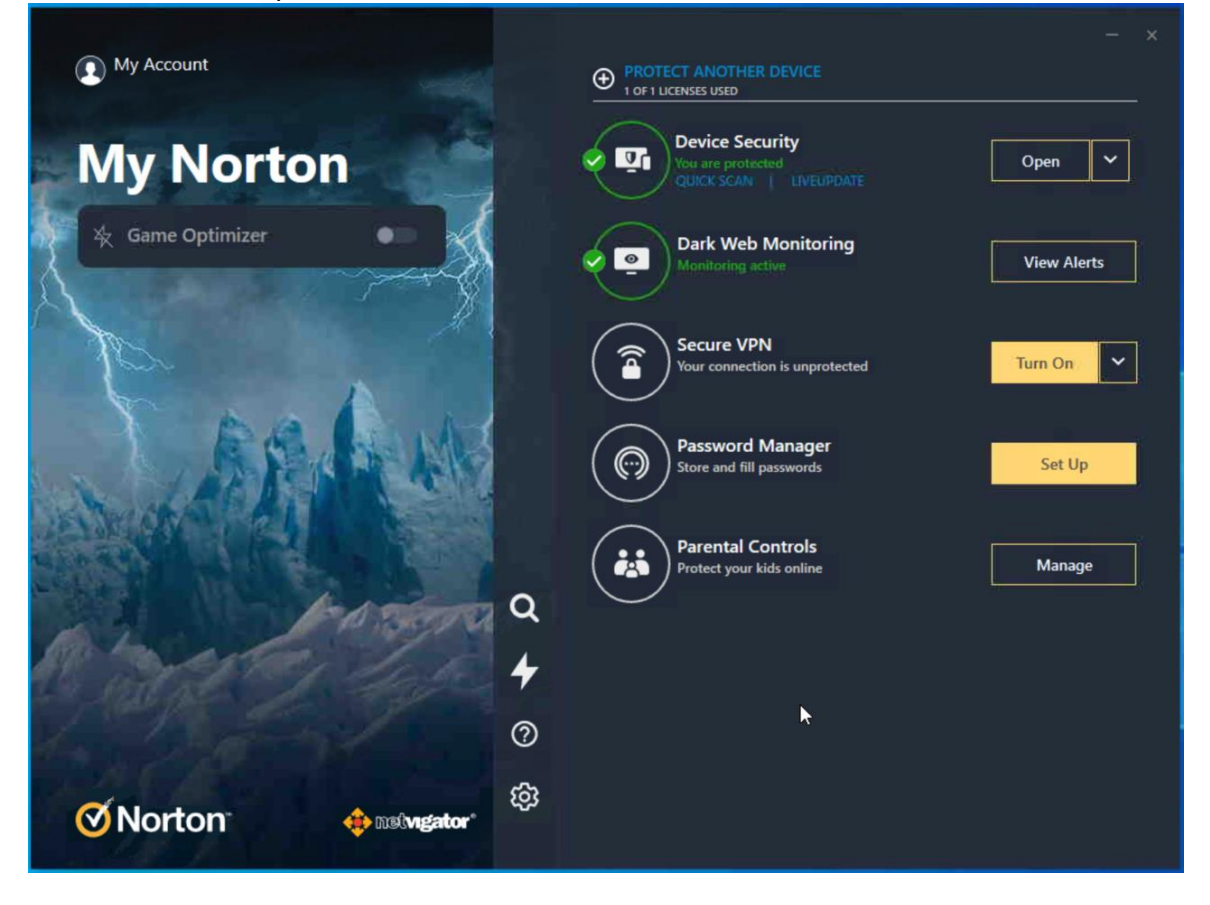

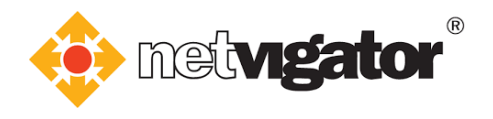

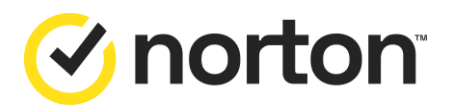

## 3.2 Installing Mac OS version

a. Click "Agree & Download" to start the downloading process.

| O Norton - My Subscription ×     O Norton - My Subscription ×     O | +<br>:partneronboard&partnerunitids:7689&pins/VQO36FBQF2RQK#yagreeAnd                 | Download :                                                               | 왕 ☆ 🛛 🙆 Incognito 🚦 |
|---------------------------------------------------------------------|---------------------------------------------------------------------------------------|--------------------------------------------------------------------------|---------------------|
| GET STARTED                                                         |                                                                                       |                                                                          |                     |
|                                                                     | Norton is read                                                                        | ly to download                                                           |                     |
|                                                                     |                                                                                       |                                                                          |                     |
|                                                                     | INSTALL ON THIS DEVICE                                                                | INSTALL ON ANOTHER DEVICE                                                |                     |
|                                                                     | If you're using the device you want to protect,<br>click the button below to install. | To install on a new PC, Mac, or Android device,<br>send a download link, |                     |
|                                                                     | Agree & Download By clicking Agree & Download, you agree to the                       | Send a Download Link                                                     |                     |
| ⊘norton   ⊕∞w                                                       | sucernise and service ingreement,                                                     |                                                                          |                     |

b. Click on **"setup.zip"** at the bottom of your browser. Unzip the file when downloading is complete.

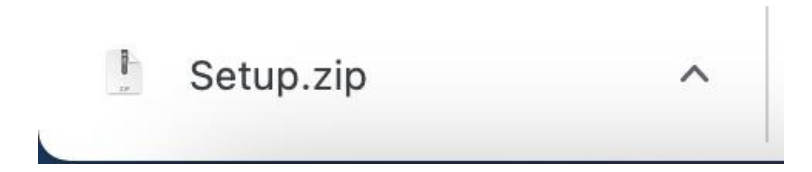

c. Open the unzipped file.

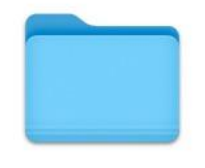

Install Norton 360.localized 2 1個項目

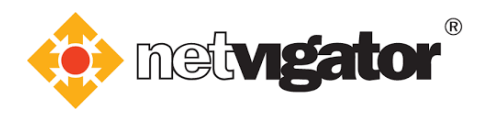

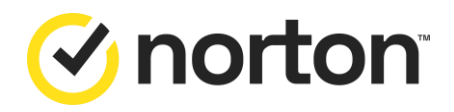

d. Find **"Install Norton Security"** and move mouse over its icon. Right-click and select **"Open"**.

|                | Solution Section Section Section 2 Section 2 Section |  | Q Search |
|----------------|----------------------------------------------------------------------------------------------------|--|----------|
| Favourites     |                                                                                                    |  |          |
| AirDrop        |                                                                                                    |  |          |
| Recents        |                                                                                                    |  |          |
| A Applications | Install Norton 360                                                                                                    |  |          |
| Desktop        |                                                                                                    |  |          |
| Downloads      |                                                                                                    |  |          |
| iCloud         |                                                                                                    |  |          |
| iCloud Drive   |                                                                                                    |  |          |
| Desktop        |                                                                                                    |  |          |
| Documents      |                                                                                                    |  |          |
| Locations      |                                                                                                    |  |          |
| ⊖ Firefox ≜    |                                                                                                    |  |          |
| Tags           |                                                                                                    |  |          |
| Red            |                                                                                                    |  |          |
| Orange         |                                                                                                    |  |          |
| Yellow         |                                                                                                    |  |          |
| Green          |                                                                                                    |  |          |
| Blue           |                                                                                                    |  |          |
| Purple         |                                                                                                    |  |          |
| Gray           |                                                                                                    |  |          |
| O All Tags     |                                                                                                    |  |          |
|                |                                                                                                    |  |          |
|                |                                                                                                    |  |          |
|                |                                                                                                    |  |          |

e. Click "Open" when the window below pops up.

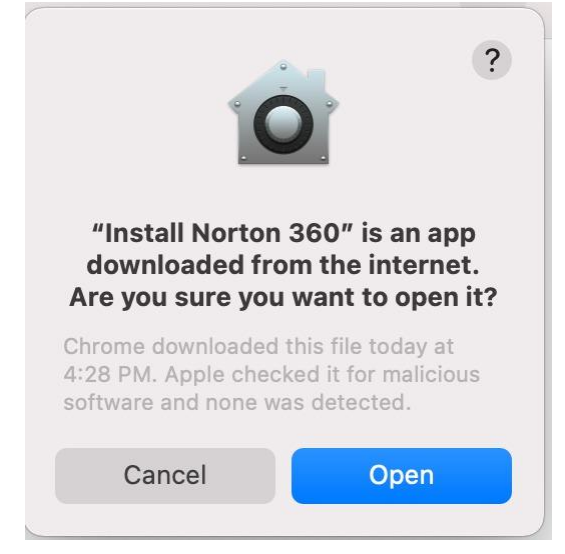

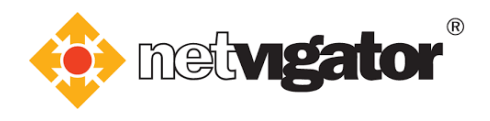

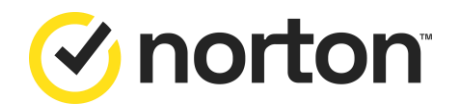

f. Click "Install" when the window below pops up.

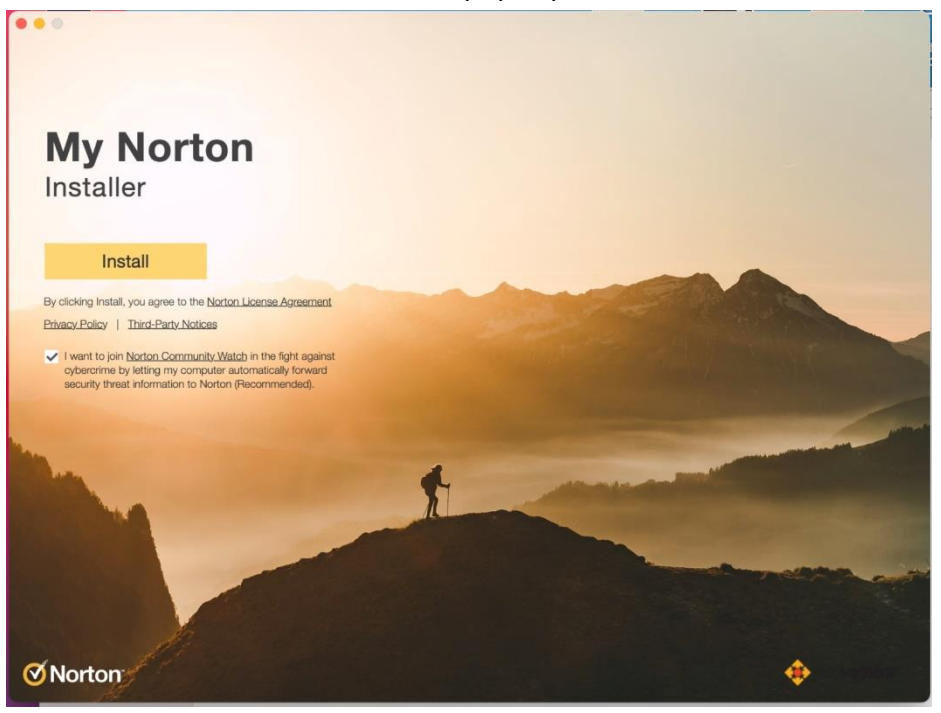

g. Please wait until installation completes.

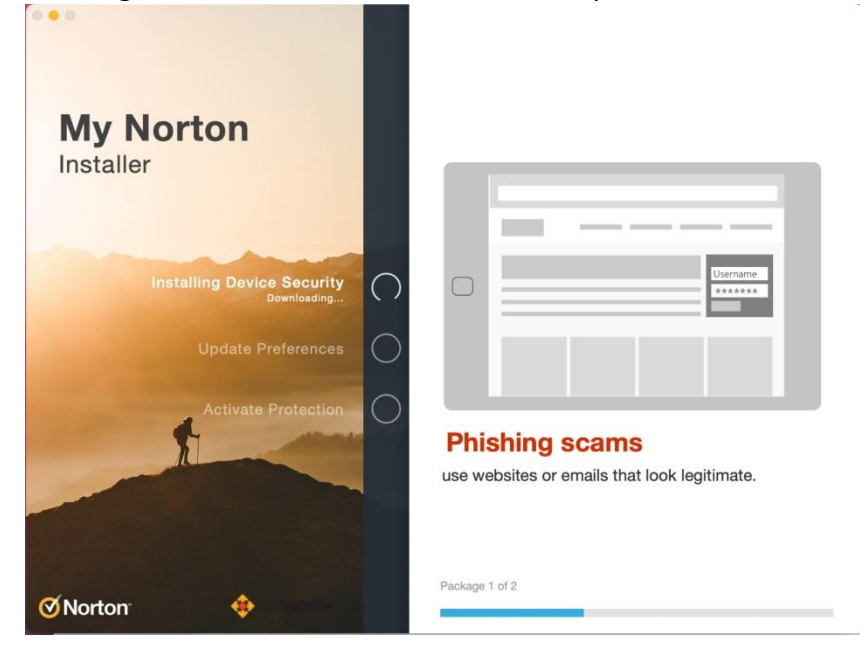

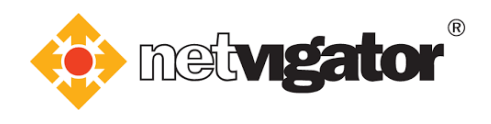

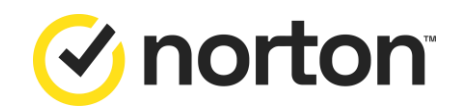

h. Click "Restart" after installation complete.

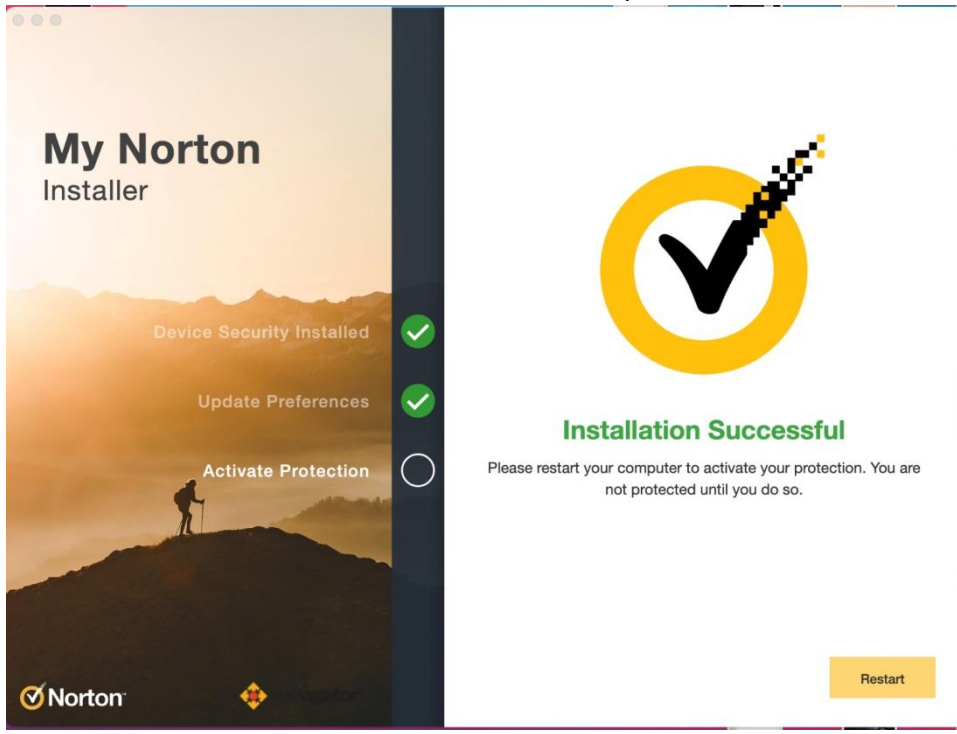

 Login your Norton Account (If applicable).
 If you do not have the Norton Account, click "Create an account" for creation.

| <ul> <li>Sign In<br/>Subcription Status: Canceled Activate Now</li> <li>My Norton</li> </ul> | Sign In<br>Username / Email                                                                            |
|----------------------------------------------------------------------------------------------|----------------------------------------------------------------------------------------------------|
| Device Security                                                                              | © Sign in with Google<br>Forgot username?<br>Request one-time password<br>New user? Create an account. |
| ✓ Norton:                                                                                    |                                                                                                    |

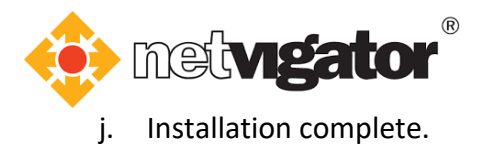

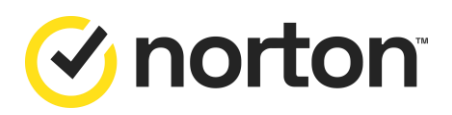

... nortondemo02@netvigator.com Protect Another Device
 1 of 1 DEVICE LICENSES USED Device Security **My Norton** Q Q. You are protected QUICK SCAN | LIVEUPDATE Open 🗸 0 Dark Web Monitoring View Alerts ng a Secure VPN Turn On 🗸 is unpr 0 Password Manager Set Up Parental Controls Manage \* Protect your kid ? \$ ٠ **Norton** ADDITIONAL APPS & SERVICES ~

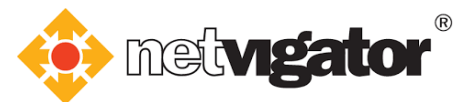

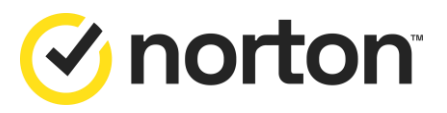

## 3.3 Installing Android version

a. You will be redirected to the **Google Play Store** after clicking the download link. Tap **"INSTALL"** to download the app.

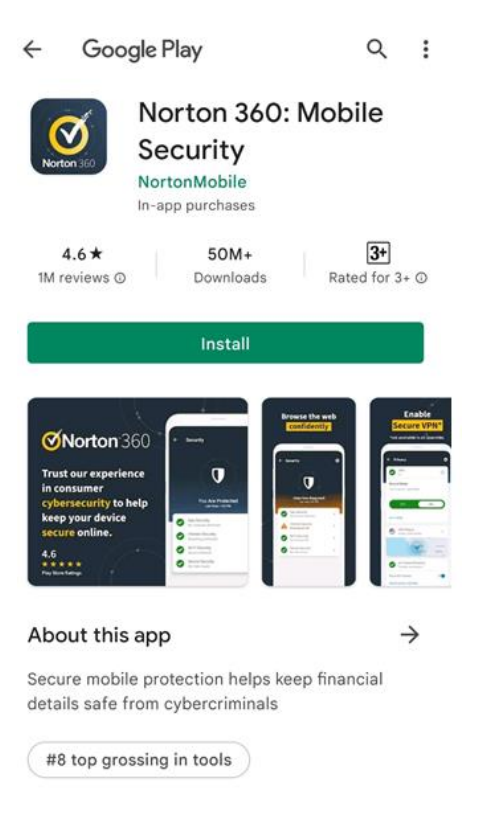

b. When downloading completes, tap "OPEN" to open the app.

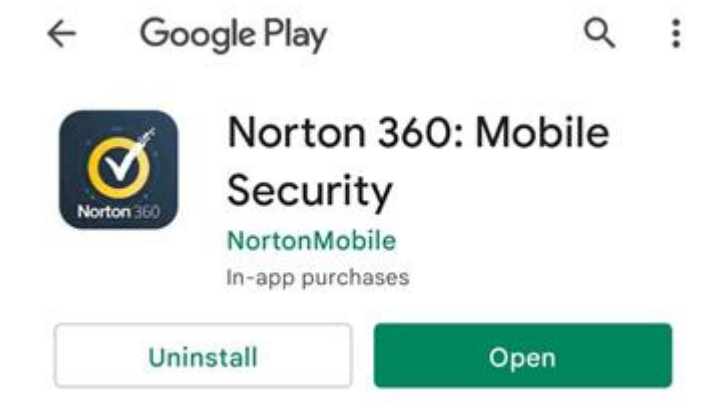
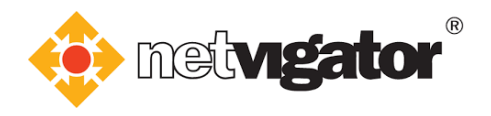

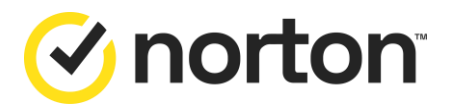

c. Installation complete.

| $\equiv$ My Norton          |          |
|-----------------------------|----------|
| ✓ Pull to Scan              | 1        |
| Security Attention Required | <b>D</b> |
| 0 7 .                       |          |
| Privacy<br>VPN off          | â        |
|                             |          |
| Your Protection Report      |          |
|                             |          |

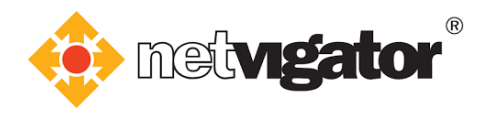

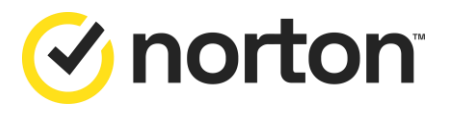

### 3.4 Installing iOS version

a. After clicking "Agree & Download", it will be directed to Norton Login page. If you are iPad user, please click "Install on iPad".

Below is the screenshot on iPad.

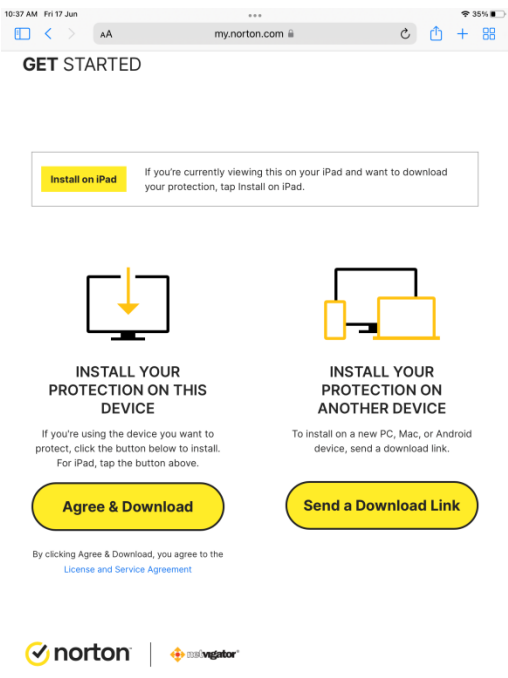

b. Login your Norton Account (If applicable).

If you do not have the Norton Account, click "Create an account" for creation.

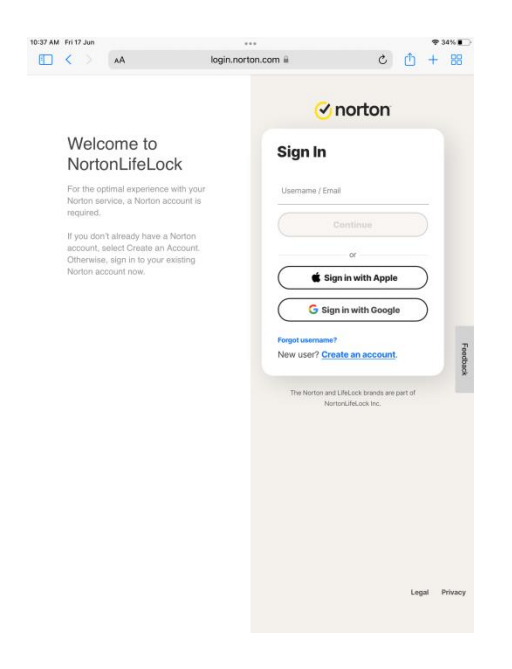

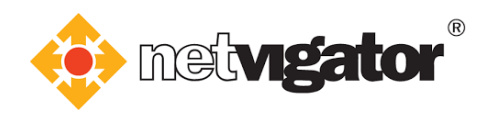

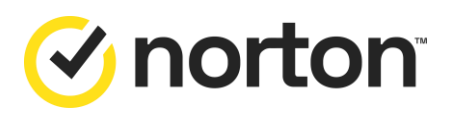

#### c. Click "Continue" to download Norton 360.

| 10:38 AM Fri 17 Jun                                       |                | ÷ 3                      | 4% | 10:39 AM Fri 17 Jun |       | ***                                |   |   | <b>२</b> 34 | %  |
|-----------------------------------------------------------|----------------|--------------------------|----|---------------------|-------|------------------------------------|---|---|-------------|----|
| AA 🔿                                                      | my.norton.com  | + 🛈 S                    | 88 |                     | AA    | my.norton.com 🔒                    | Ç | ₾ | +           | 88 |
|                                                           |                | SUPPORT Product          |    | GET ST              | ARTED |                                    |   |   | $\times$    | <  |
| My Norton                                                 |                |                          |    |                     |       |                                    |   |   |             |    |
| Please note the features b<br>that require your attention | elow           |                          |    |                     |       |                                    |   |   |             |    |
|                                                           |                |                          |    |                     |       |                                    |   |   |             |    |
| Download SUBSCRIPTION SUBSCRIPTION                        | STATUS: ACTIVE |                          |    |                     |       | Download Norton 360 from App Store |   |   |             |    |
| III Your Protection Report                                |                | View Your Report         |    |                     |       | App Store                          |   |   |             |    |
| YOUR PROTECTION                                           |                |                          |    |                     |       | INSTALL ON ANOTHER DEVICE          |   |   |             |    |
| Device Security                                           | Dark Web M     | onitoring                |    |                     |       |                                    |   |   |             |    |
| You are protected                                         |                | (D)<br>Monitoring active |    |                     |       |                                    |   |   |             |    |
| View Devices                                              |                | Protect More Info ~      | )  |                     |       |                                    |   |   |             |    |
|                                                           |                |                          |    | 🕑 noi               | ton   | 🕀 maivagator'                      |   |   |             |    |

d. Click the icon for download Norton 360, "Open" after downloading complete.

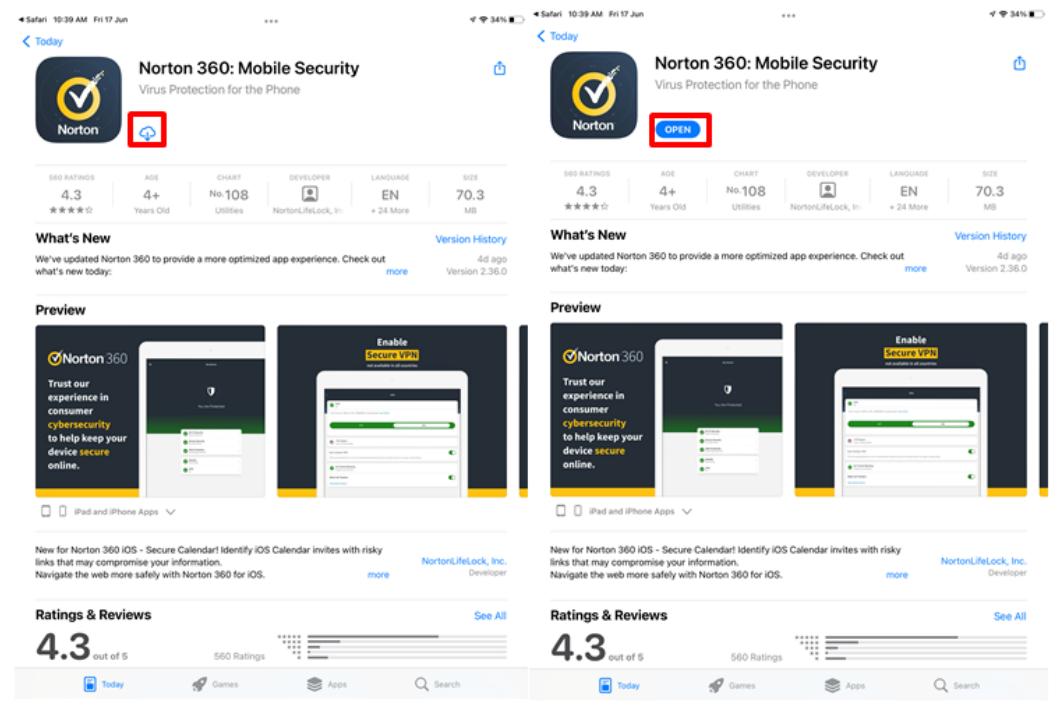

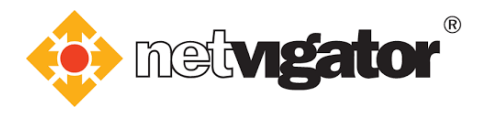

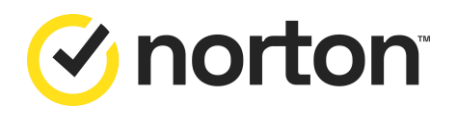

e. Please read the Terms & Conditions after opening the app. Tick "I agree to the..." and "I have read and acknowledge...". Then, tap "Continue" to proceed.

|          | 17 Jun                                                       | ≁ 奈 34% ∎⊃                                                                                                    |
|----------|--------------------------------------------------------------|----------------------------------------------------------------------------------------------------|
|          |                                                              |                                                                                                    |
|          |                                                              |                                                                                                    |
|          |                                                              |                                                                                                    |
|          |                                                              |                                                                                                    |
|          |                                                              |                                                                                                    |
|          |                                                              |                                                                                                    |
| Norton 3 | 360                                                          |                                                                                                    |
| Norton   | 500                                                          | the subscription of the local distance of the local distance of the local distance of the local distance of the |
|          | I agree to the License and Services Agreem                   | nent -                                                                                                    |
|          |                                                              |                                                                                                    |
|          | I have read and acknowledge the Global<br>Privacy Statement  |                                                                                                    |
|          | I have read and acknowledge the Global<br>Privacy Statement  |                                                                                                    |
|          | I have read and acknowledge the Global     Privacy Statement |                                                                                                    |
|          | Ihave read and acknowledge the Global Privacy Statement      |                                                                                                    |

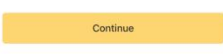

f. Click "Allow" to complete the installation process.

| App Store 10:40 AM Fri 17 Jun |                                                                                                    | ♥ 34% ■   | 4 Ann Store 10:40 AM Fri 17 Jun |                               | <del>2</del> 341 |
|-------------------------------|----------------------------------------------------------------------------------------------------|-----------|---------------------------------|-------------------------------|------------------|
| Ξ                             | My Norton                                                                                                    |           |                                 | My Norton                     |                  |
|                               | Attention required                                                                                                    |           |                                 | Attention required            |                  |
| Secure ne                     | curity<br>twork                                                                                                    | > <b></b> | Wi-                             | -Fi Security                  | ,                |
| No risks for                  | "Norton 360" Would Like to<br>Send You Notifications<br>Notifications may include alerts,<br>sounds and icon badges. These can be | >         |                                 | vice Security<br>risks found  | >                |
| A Internet<br>Setup req       | Sec configured in Settings.<br>uirer Don't Allow Allow                                                                            | >         | A Inte<br>Set                   | ernet Security<br>up required | >                |
| Setup req                     | ulred                                                                                                    | ,         | Set                             | N<br>up required              | >                |
| SMS Sec                       | n texts                                                                                                    | >         | SM Filte                        | IS Security<br>er spam texts  | >                |
| Secure C<br>Setup req         | Calendar<br>uired                                                                                                    | >         | Set                             | cure Calendar<br>up required  | >                |
|                               |                                                                                                    |           |                                 |                               |                  |
|                               | Your Protection Report                                                                                                    |           |                                 | Your Protection Report        |                  |

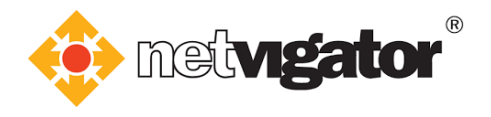

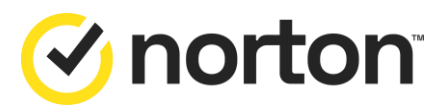

# 4. Steps to uninstall the service

#### 4.1 Uninstalling Windows version

a. Tap "Start" and click "Control Panel".

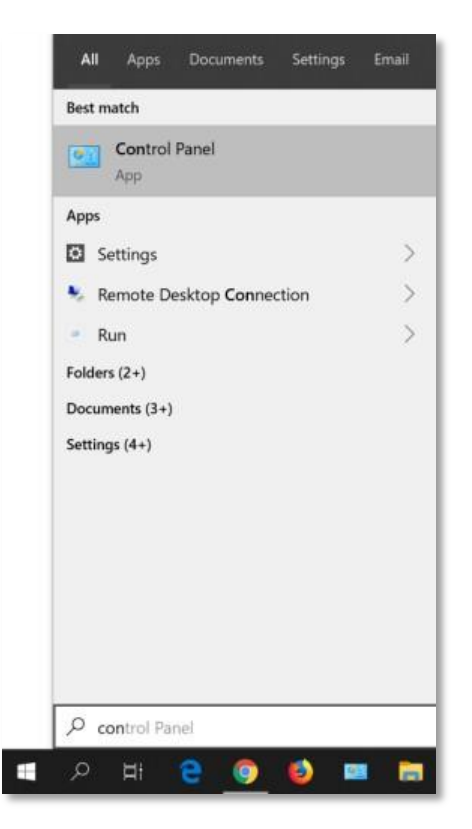

b. Click "Uninstall a program" after opening the control panel.

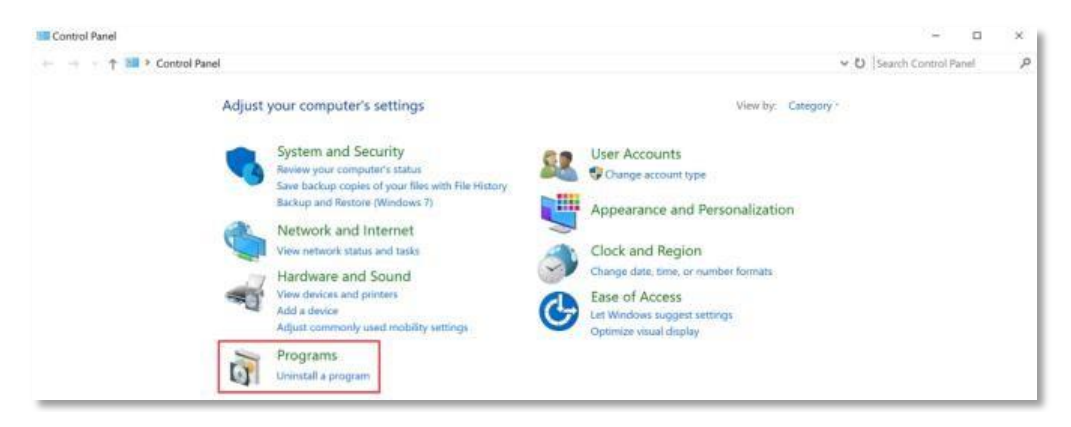

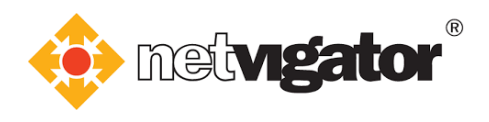

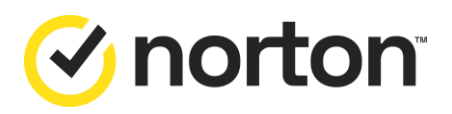

c. Find Norton 360 on the list. Click "Uninstall/Change".

| > 🕆 🕇 🖸 > Control 🛛         | Panel > Programs > Programs and Features                 |                                  |              |         | Search Program   | ns and Features |
|-----------------------------|----------------------------------------------------------|----------------------------------|--------------|---------|------------------|-----------------|
| Control Panel Home          | Uninstall or change a program                            |                                  |              |         |                  |                 |
| View installed updates      | To uninstall a program, select it from the list and then | click Uninstall, Change, or Repa | air.         |         |                  |                 |
| Turn Windows features on or |                                                          |                                  |              |         |                  |                 |
| off                         | Organize 👻 Uninstall/Change                              |                                  |              |         |                  | 800 🗸           |
|                             | Name                                                     | Publisher                        | Installed On | Size    | Version          |                 |
|                             | ZZ 7-Zip 19.00 (x64)                                     | Igor Pavlov                      | 5/5/2020     | 4.96 MB | 19.00            |                 |
|                             | Google Chrome                                            | Google LLC                       | 6/17/2019    | 56.4 MB | 102.0.5005.115   |                 |
|                             | Helix P4 Command-Line Client                             | Perforce Software                | 6/17/2019    | 19.0 MB | 191.181.3586     |                 |
|                             | Java 8 Update 211                                        | Oracle Corporation               | 6/17/2019    | 105 MB  | 8.0.2110.12      |                 |
|                             | Java 8 Update 211 (64-bit)                               | Oracle Corporation               | 6/17/2019    | 122 MB  | 8.0.2110.12      |                 |
|                             | Microsoft Build Tools 2015                               | Microsoft Corporation            | 5/5/2020     | 111 MB  | 14.0.23107.10    |                 |
|                             | <ul> <li>Microsoft OneDrive</li> </ul>                   | Microsoft Corporation            | 6/17/2022    | 238 MB  | 22.111.0522.0002 |                 |
|                             | Microsoft Visual C++ 2008 Redistributable - x64 9.0.3    | Microsoft Corporation            | 6/17/2019    | 13.2 MB | 9.0.30729.6161   |                 |
|                             | Microsoft Visual C++ 2008 Redistributable - x86 9.0.3    | Microsoft Corporation            | 6/17/2019    | 10.1 MB | 9.0.30729.6161   |                 |
|                             | 樹Microsoft Visual C++ 2017 Redistributable (x64) - 14    | Microsoft Corporation            | 5/5/2020     | 23.7 MB | 14.12.25810.0    |                 |
|                             | Microsoft Visual C++ 2017 Redistributable (x86) - 14     | Microsoft Corporation            | 5/5/2020     | 20.1 MB | 14.12.25810.0    |                 |
|                             | Norton 360                                               | NortonLifeLock Inc               | 6/17/2022    |         | 22.22.4.11       | ]               |
|                             | 📓 Notepad++ (б4-bit хб4)                                 | Notepad++ Team                   | 5/5/2020     | 9.36 MB | 7.7.1            |                 |
|                             | VMware Tools                                             | VMware, Inc.                     | 5/1/2020     | 79.6 MB | 10.3.10.12406962 |                 |
|                             |                                                          |                                  |              |         |                  |                 |
|                             |                                                          |                                  |              |         |                  |                 |
|                             |                                                          |                                  |              |         |                  |                 |

d. The window below will open automatically. Select **"Uninstall Norton and remove all my user data"**.Then click **"Uninstall"**.

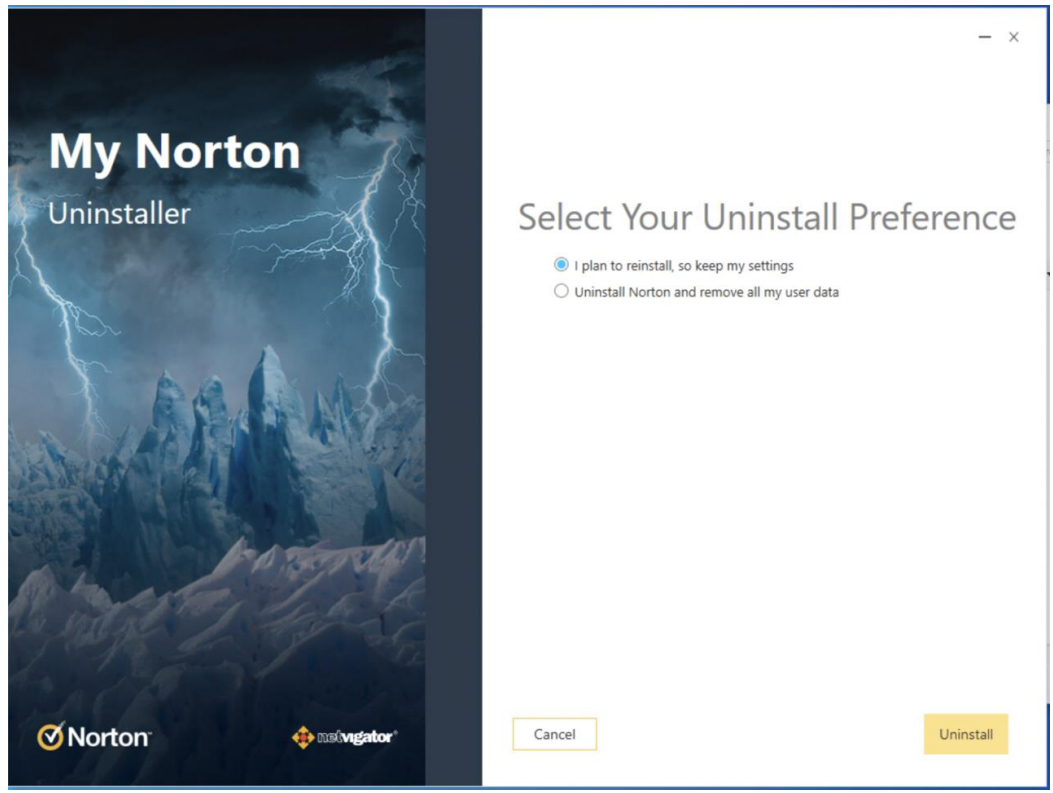

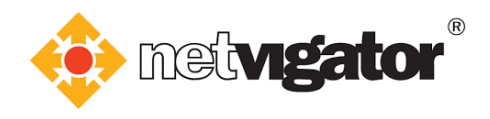

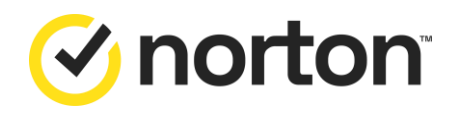

e. Please wait until the uninstall process completes.

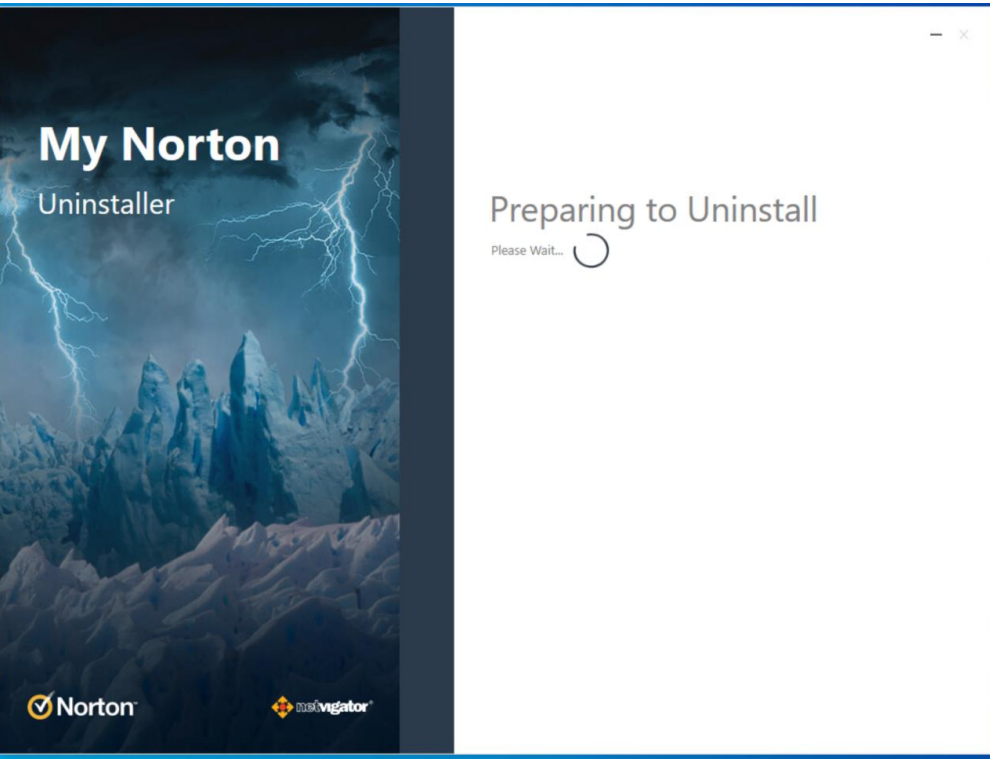

f. Norton Security has been uninstalled. Click "**Restart Now**" to complete the uninstall process.

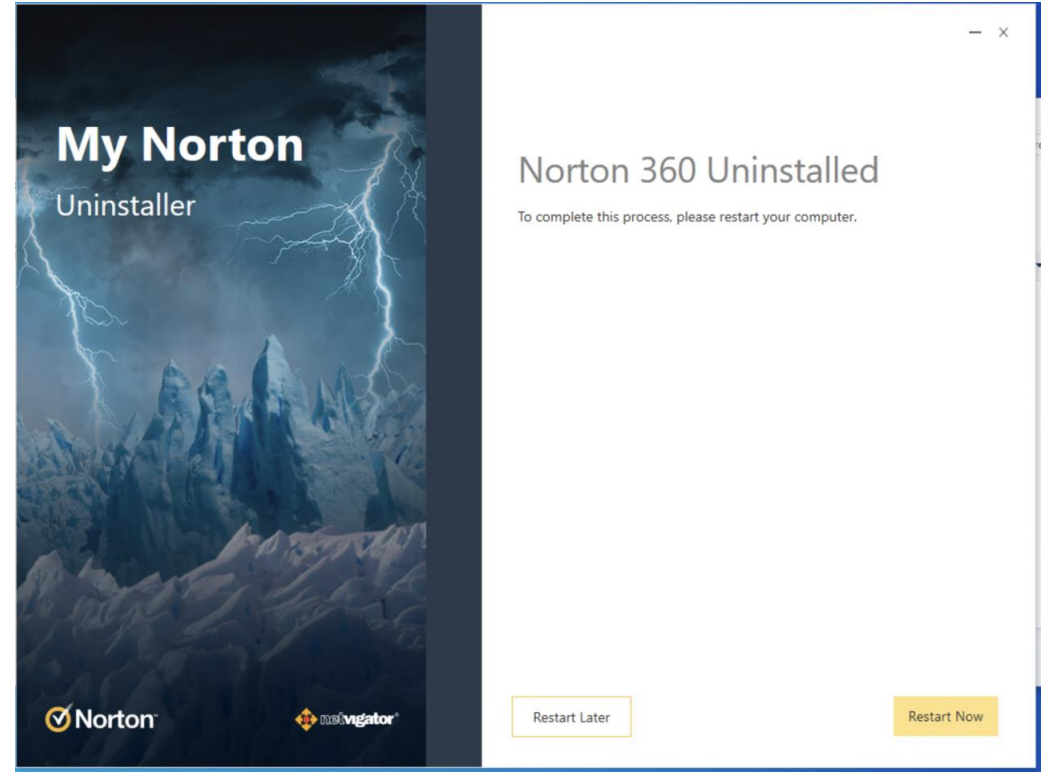

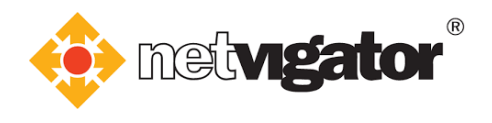

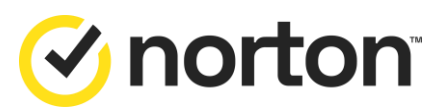

## 4.2 Uninstalling Mac OS version

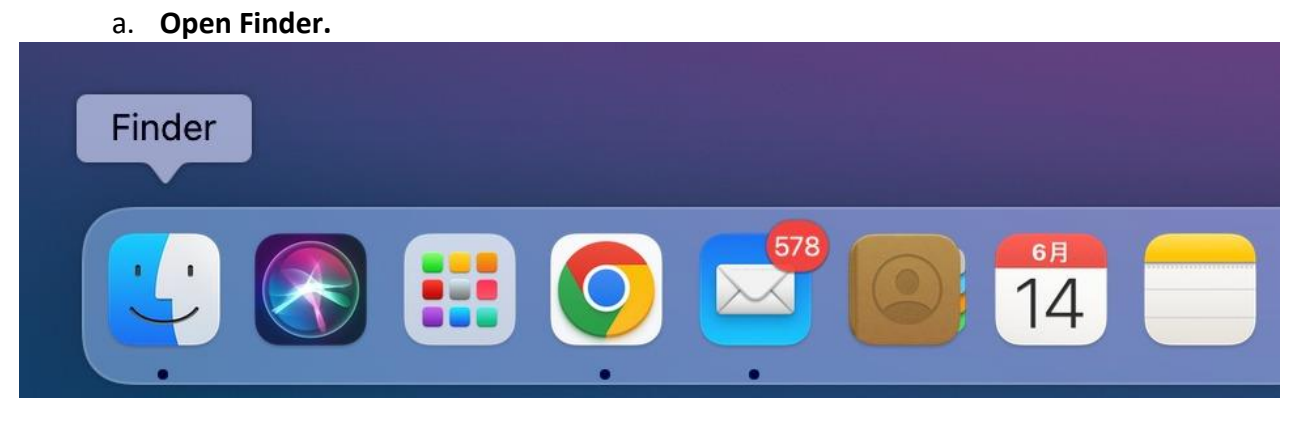

b. Click **"Applications"** in the **Finder's** sidebar. Find **Norton 360** and move mouse over its icon.Right-click and select **"Move to Trash"**.

| •••            | < > Applic      | ations         |                 | 88 ¢              | 圜• △ ⊘                | Θ.             |
|----------------|-----------------|----------------|-----------------|-------------------|-----------------------|----------------|
| AirDrop        |                 | (3)            | Aa              |                   | FE                    | 0              |
| Recents        | Chess           | Contacts       | Dictionary      | FaceTime          | FE File Explorer      | Find My        |
| A Applications |                 |                |                 |                   |                       |                |
| Desktop        | -               | AA             |                 | 6                 | ~                     | (FR)           |
| Downloads      |                 | Aa             | 6               | 9                 |                       | 0              |
| Roud           | Firefox         | Font Book      | GarageBand      | Google Chrome     | Home                  | Image Capture  |
| Cloud Drive    |                 |                |                 |                   |                       |                |
| Desktop        |                 | *              |                 |                   |                       |                |
| Documents      | X               |                | I               |                   |                       |                |
| 191            | iMovie          | Install macOS  | Keynote         | Launchpad         | Mail                  | Maps           |
| Red            |                 | Monterey       |                 |                   |                       |                |
| Orange         |                 |                | -               | -                 | -2.                   |                |
| • Yellow       |                 | C              |                 | <u>و</u>          |                       |                |
| Green          | Messages        | Microsoft Edge | Microsoft Excel | Microsoft Outlook | Microsoft Teams       | Mission Contro |
| Blue           | 1000043000      |                |                 |                   |                       |                |
| Purple         |                 |                | -               |                   |                       |                |
| e Gray         |                 | $\odot$        |                 |                   | ®_                    |                |
| ⇒ All Tags     | Music           | Norton 360     | Notes           | Numbers           | NVIDIA GeForce<br>NOW | Pages          |
|                | T               | 86             | (               |                   |                       |                |
|                | Charles Barrier |                | Cardenate       |                   | Outral Time Discours  | Desired and    |

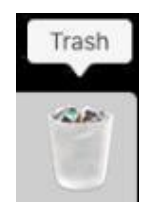

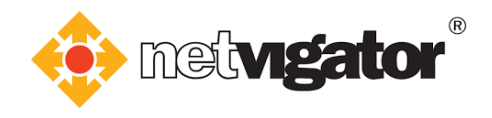

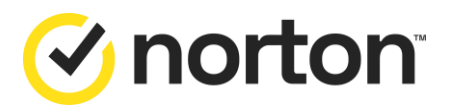

| c. Click "Contir          | ue".                                 |                                         |                          |
|---------------------------|--------------------------------------|-----------------------------------------|--------------------------|
|                           |                                      |                                         |                          |
| The applica<br>These exte | tion "Norton 36<br>sions will be rer | 0″ is hosting syst<br>noved if you cont | em extensions.<br>tinue. |
|                           |                                      | Stop                                    | Continue                 |

d. Enter your user name and password (if necessary – see instructions onscreen).

| $\cap$ | Finder wants to move "Norton 360" to the Bin. |
|--------|-----------------------------------------------|
|        | Enter your password to allow this.            |
|        | Username:                                     |
|        | Password:                                     |
|        |                                               |
|        | Cancel OK                                     |
|        |                                               |

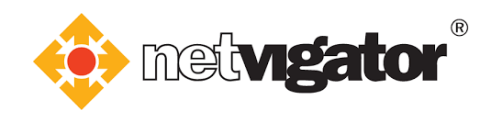

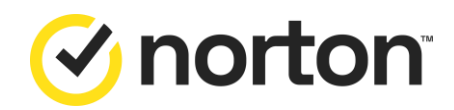

e. Norton 360 Uninstallation would be opened, click "Uninstall".

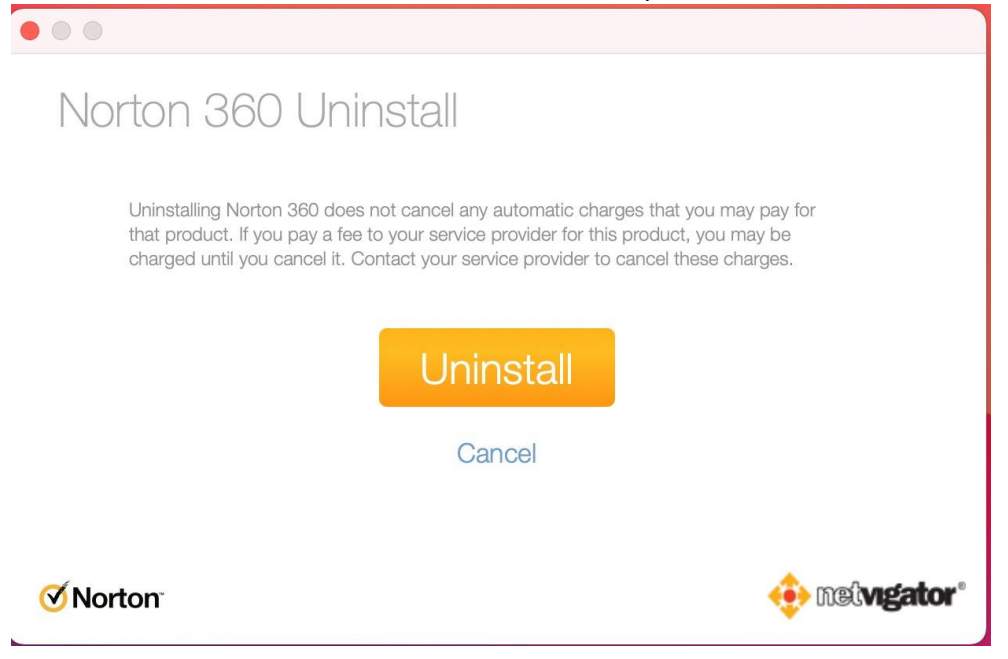

f. Enter your user name and password (if necessary – see instructions onscreen).

| Norton is t<br>Enter your pas | rying to install a new helper tool. |
|-------------------------------|-------------------------------------|
| Username:<br>Password:        |                                     |
|                               | Cancel Install Helper               |

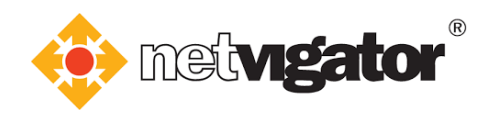

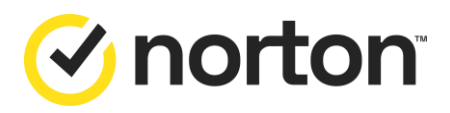

g. Click "Restart Now" to complete the uninstallation process.

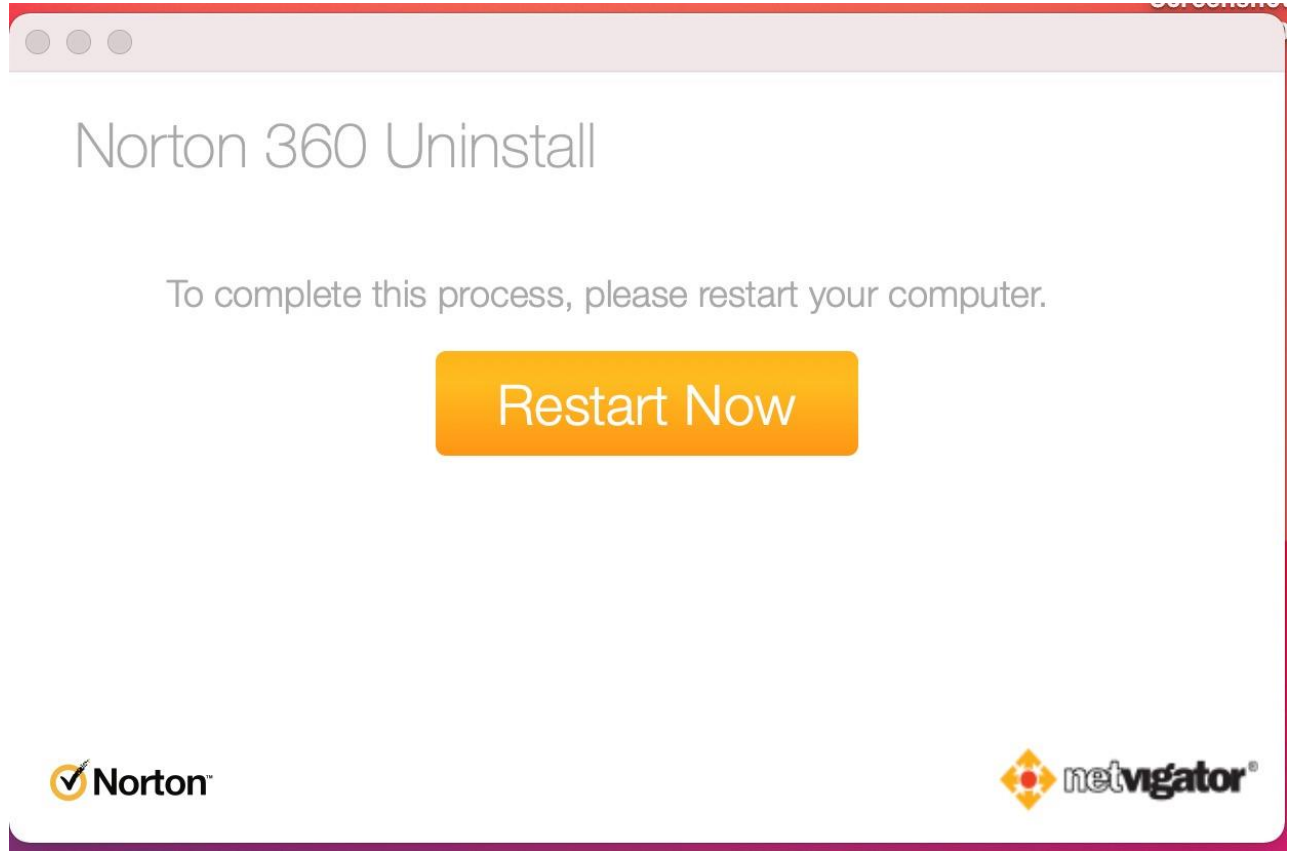

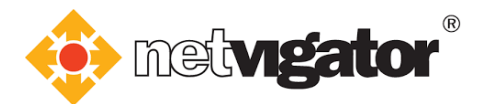

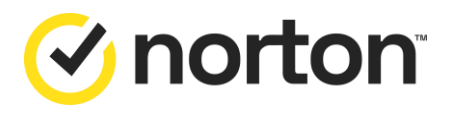

#### **4.3 Uninstalling Android version**

a. Touch and hold the Norton Mobile Security app, then tap "Uninstall".

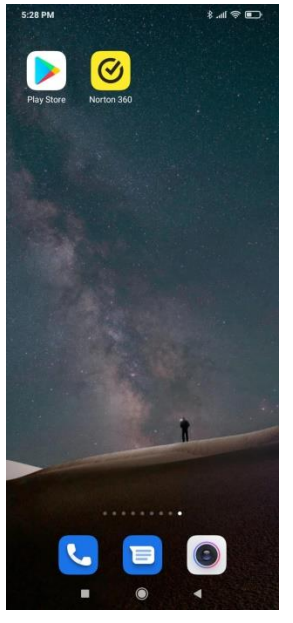

b. Click "Uninstall". Uninstallation process completed.

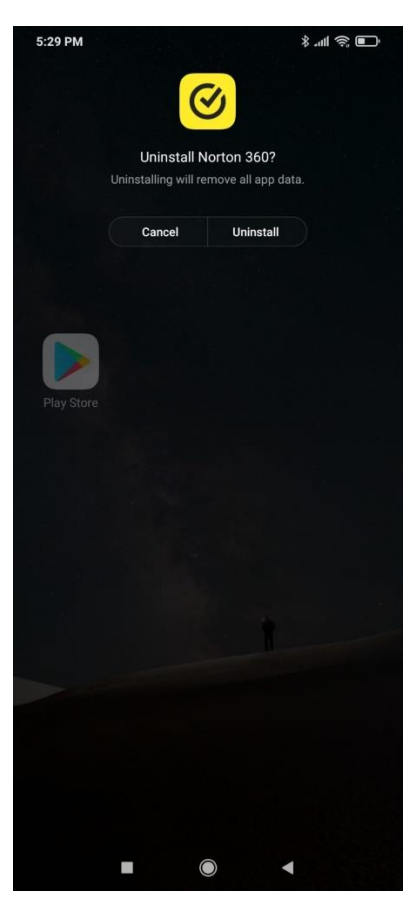

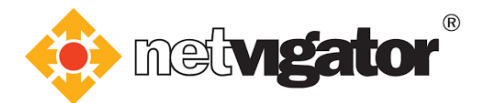

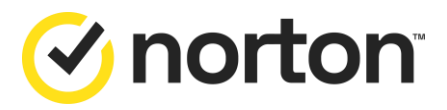

# 4.4 Uninstalling iOS version

a. Touch and hold the Norton Mobile Security app until it jiggles.

Then tap  $\bigotimes$  in the top left-hand corner of the app.

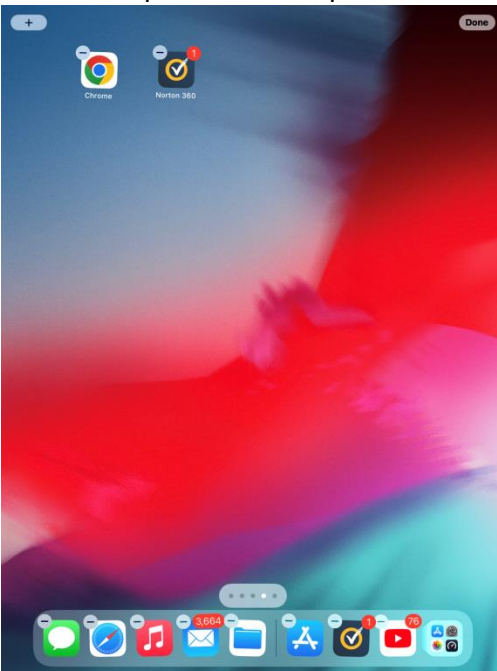

b. Click "Delete App".

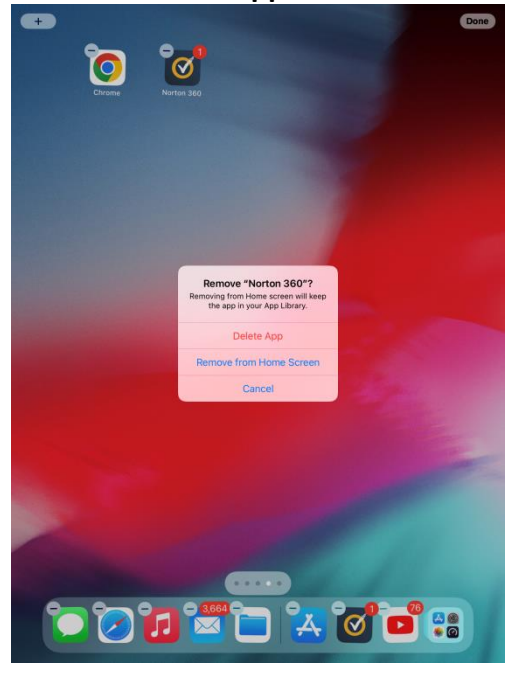

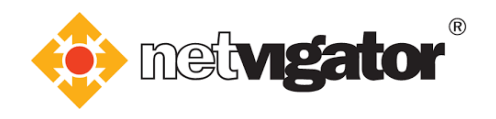

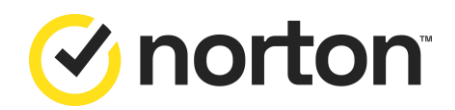

c. The uninstall process is complete.

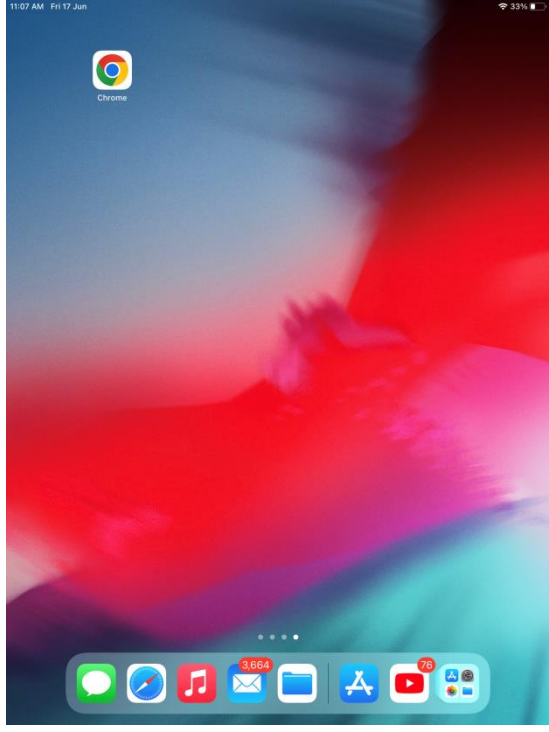